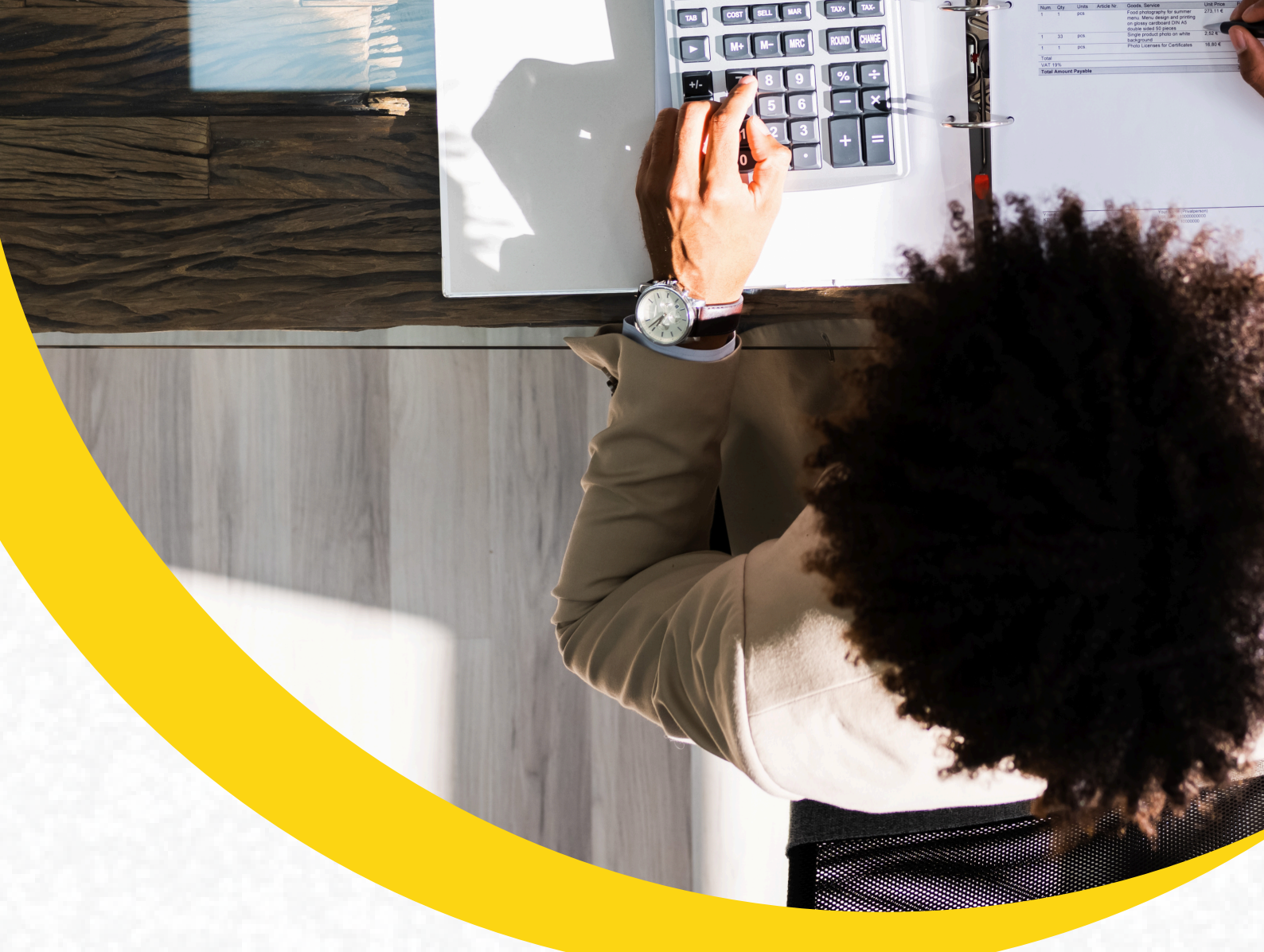

# MANUAL PORTAL AUTORIZADOR FLUXO FATURAMENTO

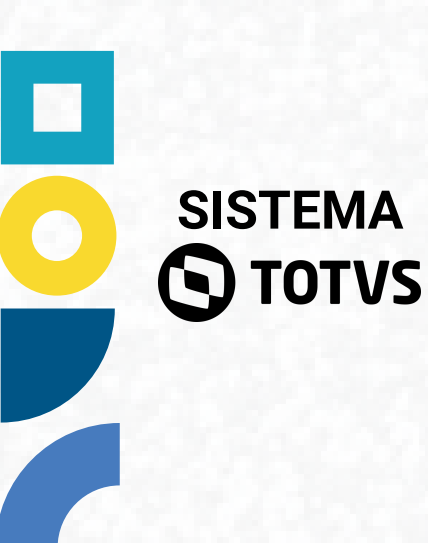

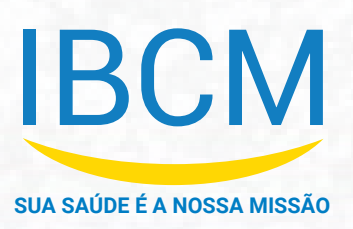

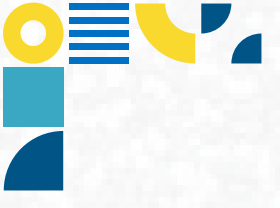

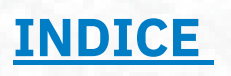

| ACESSO PORTAL AUTORIZADOR IBCM | 03 |
|--------------------------------|----|
| PORTAL AUTORIZADOR             | 05 |
| LOTE FATURAMENTO               | 06 |
| Criar Lotes de Faturamento     | 06 |
| LOTE DE FATURAMENTO XML        | 13 |
| DEMONSTRATIVOS                 | 16 |
| RECURSO DE GLOSA               | 20 |

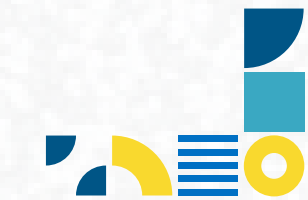

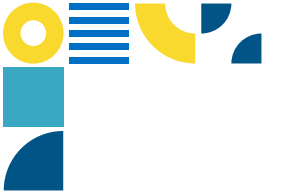

### ACESSO PORTAL AUTORIZADOR IBCM

1. O link de acesso para definição de senha será encaminhado por **e-mail**. Ao receber o link clique na opção **Definir senha**, conforme mostrado na figura 1

| <b>Ο</b> ΤΟΤVS                    |         |  |  |  |  |  |  |  |  |
|-----------------------------------|---------|--|--|--|--|--|--|--|--|
| Bem vindo ao Login do Portal Auto | rizador |  |  |  |  |  |  |  |  |
| A Insira seu login                |         |  |  |  |  |  |  |  |  |
| lnsira sua senha                  |         |  |  |  |  |  |  |  |  |
| Entrar                            |         |  |  |  |  |  |  |  |  |
| Esqueceu sua senha?               |         |  |  |  |  |  |  |  |  |
| Alterar senna                     |         |  |  |  |  |  |  |  |  |
| S TOTVS                           |         |  |  |  |  |  |  |  |  |

1. Inserir no campo Usuário: **Número do CNPJ sem traço e ponto**. 123456789000123, para prestadores como Hospitais, Laboratórios, Clínicas com o antigo login 999(...). Já para os médicos, no local do CRM, será necessário informar o CPF.

2. Senha 1º Acesso: Mínimo 8 caracteres, letra minúscula e maiúscula e números.

- **Ex:** Operadora1234 ou \*Operadora123456, conforme mostrado na figura 2.

| Definição de senha      |
|-------------------------|
| <b>A</b> 08708980000274 |
| 🔒 Insira sua senha      |
| Confirme sua senha      |
| Criar senha             |
| ○ TOTVS                 |

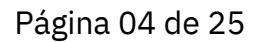

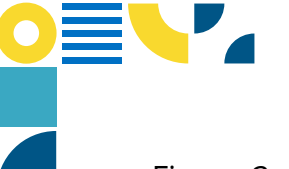

#### Figura 2 – Definição de senha

Para acessar o Portal Autorizador acesse: <u>https://hat.totvs.com.br/</u>

| <b>Ο</b> ΤΟΤVS                    |          |  |  |  |  |  |  |  |  |
|-----------------------------------|----------|--|--|--|--|--|--|--|--|
| Bem vindo ao Login do Portal Auto | prizador |  |  |  |  |  |  |  |  |
| A Insira seu login                |          |  |  |  |  |  |  |  |  |
| A Insira sua senha                |          |  |  |  |  |  |  |  |  |
| Entrar                            |          |  |  |  |  |  |  |  |  |
| Esqueceu sua senha?               |          |  |  |  |  |  |  |  |  |
| Alterar senha                     |          |  |  |  |  |  |  |  |  |
| S TOTVS                           |          |  |  |  |  |  |  |  |  |

Figura 3 – Login e senha Acesso ao Portal Autorizador

Você poderá acessar o conteúdo em vídeo deste manual. Através do site da IBCM (**www.ibcmsaude.com.br**), localize o Portal do Prestador e no tópico Novo Portal do Prestador, você poderá encontrar todo material de apoio disponível até o momento.

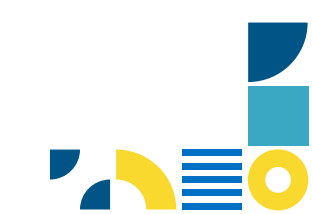

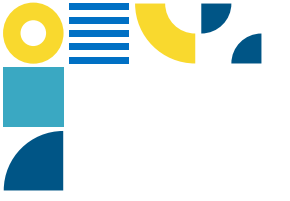

### PORTAL AUTORIZADOR

Atendimentos disponível no portal operador:

- 1. Pronto Socorro Guia SP/SADT;
- 2. Exames/Procedimentos Guia SP/SADT;
- 3. Tratamento Seriado Guia SP/SADT com procedimentos em série;
- 4. Guia Odontológica Guia de Tratamento Odontológico (GTO);

Informe o tipo de atendimento que o(a) beneficiário(a) vai fazer Depois de informar o tipo de atendimento, vão aparecer os próximos passos. Exames / Procedimentos Pronto Socorro Consulta Guia SP/SADT Guia de Consulta Guia SP/SADT Tratamento Seriado Guia odontológica Anexo Opme Guia SP/SADT com procedimentos em série Guia de tratamento odontológico (GTO) Anexo OPME Anexo Quimioterapia Anexo Radioterapia Executar guia pré-autorizada Execução de SP/SADT com autorização prévia Anexo Quimioterapia Anexo Radioterapia Informar número ou Senha da Guia Principal Você também pode informar o número ou senha da guia principal para realizar um exame ou os demais atendimentos que estão desabilitados e que precisam ser vinculados a uma guia de SP/SADT. Buscar

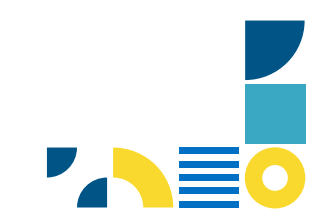

### **LOTE FATURAMENTO**

#### Visão Geral

No Portal Autorizador IBCM, após a conclusão do ciclo de execuções, faz parte do processo o envio do lote de faturamento e, posteriormente, é necessário enviar a documentação comprobatória de todas as guias executadas de uma determinada competência para a operadora.

### Criar Lotes de Faturamento

- 1. Acesse o Portal Autorizador.
- 2. Selecionar o menu Faturamento.

| ଜ  | Home                                                                               | IBCM   PORTAL DO AUTORIZADOR                                                                                                    | EM A A           |
|----|------------------------------------------------------------------------------------|----------------------------------------------------------------------------------------------------|------------------|
| ٨  |                                                                                    | Home                                                                                                    |                  |
| Ø  |                                                                                    | tome A Dados Cadastrais  C Atendimento  C Atendimento  C Atendime |                  |
| := |                                                                                    |                                                                                                    |                  |
| ٢  |                                                                                    | A Dados Cadastrais                                                                                                    | V Atendimento    |
| •  |                                                                                    |                                                                                                    |                  |
|    | Dados Cadastrais ~ H<br>Atendimento Consultar Guias<br>Faturamento ~<br>Mais ações | ≔ Consultar Guias                                                                                                    | (\$) Faturamento |
|    |                                                                                    | Mais ações                                                                                                    |                  |

#### 3. Selecione a funcionalidade Enviar Faturamento.

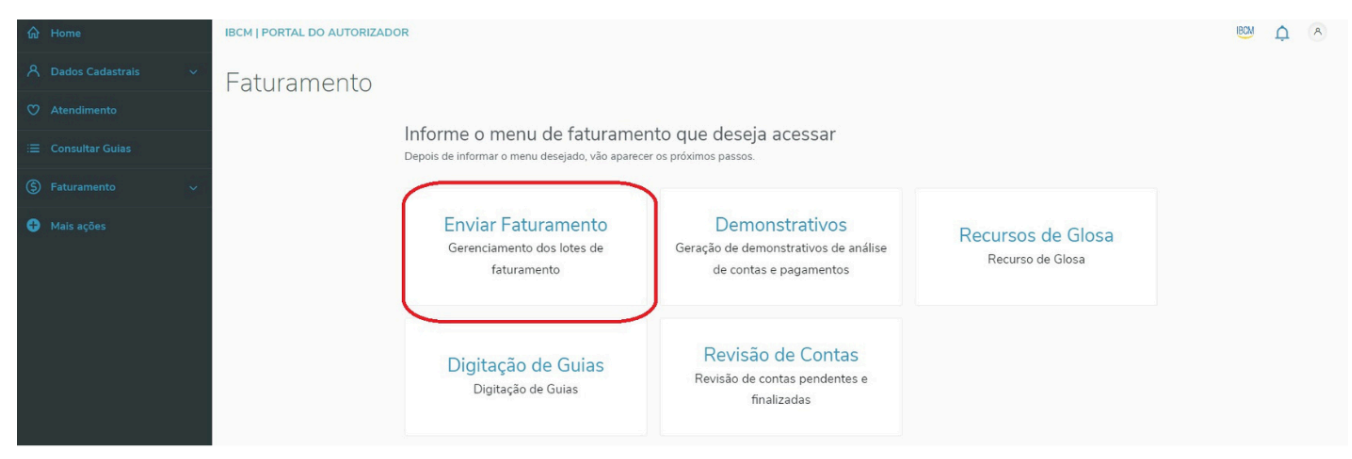

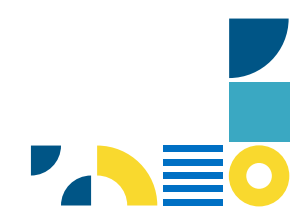

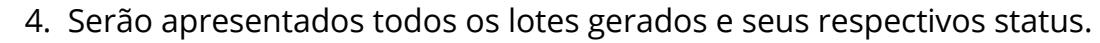

| ώ               |                                 | PORTAL DO AUT       | DRIZADOR                  |                               |                        |                        |                       | A                    |
|-----------------|---------------------------------|---------------------|---------------------------|-------------------------------|------------------------|------------------------|-----------------------|----------------------|
| C Atend.        | Lote de fai                     | turamento           |                           |                               |                        |                        |                       |                      |
| :=              | Manut                           | enção de            | lotes de fa               | aturamento                    |                        |                        | 2                     |                      |
| \$<br>inv. Fat. | Abaixo você t                   | tem uma lista com t | odos os lotes criados     | até o momento, você pode acc  | empanhar a situação de | eles pelo status do le | ote.                  |                      |
| •               | Número do lote                  | Data do protocolo   | Quantidade de g           | juias ‡ Tipo                  | ‡ Capa                 | ÷ Status ÷ I           | Enviar lote           | ÷ ÷                  |
| iis ações       | 00000183                        | 24/03/2021          | 1                         | SP/SADT                       | ۵                      | 0                      | ନ 💼                   | Over críticas        |
|                 | 00000181                        | 23/03/2021          | з                         | SP/SADT                       | ۵                      | 0                      | P 🗊                   | Over críticas        |
|                 | 00000169                        | 20/01/2021          | 2                         | SP/SADT                       | 0                      | 0                      | P 🗊                   | Ver críticas         |
|                 | 00000136                        | 14/07/2020          | 2                         | SP/SADT                       | ۵                      | 0                      | P 🗊                   | Ver críticas         |
|                 | 00000092                        | 09/06/2020          | 2                         | SP/SADT                       | 0                      | 0                      | P 🗊                   | Over críticas        |
|                 | 0000023                         | 06/03/2020          | 1                         | Consulta                      | ۵                      | •                      | <del>م</del> (        | Over críticas        |
|                 | 00000020                        | 14/02/2020          | 9                         | SP/SADT                       | ۵                      | 0                      | P 🗊                   | Over críticas        |
|                 | 00000017                        | 05/02/2020          | 1                         | SP/SADT                       | ٥                      | 2                      | <u>۵</u>              | Ver críticas         |
|                 | <ul> <li>Não Enviado</li> </ul> | para Operadora 🕕 I  | Necessário ajuste no lote | 0 Em processamento 1 Recebido | o 📀 Em Analise  L      | iberado para pagamento | Encerrado sem pagamen | Ver legenda completa |
| <b>=</b> >0     |                                 |                     |                           | Carregar r                    | nais resultados        |                        |                       |                      |

5. Para criar um lote, selecione a opção **Criar Lote**.

| A Home                 | IBCM   PORTAL DO A | UTORIZADOR                                      |                              |                       |                       |                 |          |             |              | 8 <u>0</u> M ( | A A      |  |
|------------------------|--------------------|-------------------------------------------------|------------------------------|-----------------------|-----------------------|-----------------|----------|-------------|--------------|----------------|----------|--|
| 👌 Dados Cadastrais 🛛 🗸 | Lote de fa         | aturamento                                      |                              |                       |                       |                 |          |             |              |                |          |  |
| ♡ Atendimento          | Você pode criar Lo | otes de faturamento com as gui                  | as pendentes selecionando as | que vão em sua compo: | ição.                 |                 |          |             |              |                |          |  |
| i≡ Consultar Guias     |                    |                                                 |                              |                       |                       |                 |          |             |              |                |          |  |
| S Faturamento          | Período para e     | nvio de XML: 01/07/2024 i                       | 30/07/2024 🛇                 |                       |                       |                 |          |             |              | - <del>•</del> | _        |  |
| Enviar faturamento     | Para maiores inton | vera nalores informações contaire a operacióna. |                              |                       |                       |                 |          |             |              |                |          |  |
| Demonstrativos         | stivos             |                                                 |                              |                       |                       |                 |          |             |              |                |          |  |
| Recurso de Glosa       | Manuteno           | ção de lotes d                                  | le faturament                | 0                     |                       |                 |          |             | MM/AAAA      | Q              | Busca    |  |
| Digitação de Guias     | Abaixo você tem ur | na lista com todos os lotes                     | criados até o momento, voc   | ê pode acompanhar     | a situação deles pelo | status do lote. |          |             |              |                | avançada |  |
| Revisão de Contas      |                    |                                                 |                              |                       |                       |                 |          |             |              |                |          |  |
| Mais ações             |                    |                                                 |                              |                       |                       |                 |          |             |              | Reca           | rregar   |  |
|                        | Sequencial ÷       | Lote Operadora                                  | Data Protocolo               | Qtde. Guias           | Tipo 🌵                | Capa 🌵          | Status 🍦 | Enviar Lote | Excluir Lote | Reenviar Lote  | ۲        |  |
|                        | 00000459           | 00002033                                        | 26/07/2024                   | 2                     | SP/SADT               | ٥               | 0        | (f)         | Ū            | (f)            |          |  |
|                        | 00000456           | 00002026                                        | 23/07/2024                   | 1                     | SP/SADT               | ٥               | 0        | (f)         | Ū            | (f)            |          |  |
|                        | 00000445           | 00002012                                        | 22/07/2024                   | 1                     | SP/SADT               | ٥               | 0        | (f)         | Ĩ            | (f)            |          |  |
|                        | 00000423           | 00001994                                        | 16/07/2024                   | 3                     | SP/SADT               | 0               | 0        | (F)         | <b>III</b>   | (f)            |          |  |

6. Ao clicar em "Criar Lote", uma nova tela exibirá as guias que devem ser selecionadas.

7. Selecionar o tipo de guia (SADT e Odonto), as guias poderão ser filtradas por período.

| 1.    | PORTAL DO AUTORIZADOR                      |              |                        |                                                            |                  | <del>,</del> <i>ε</i> |
|-------|--------------------------------------------|--------------|------------------------|------------------------------------------------------------|------------------|-----------------------|
| Cria  | ar lote                                    |              |                        |                                                            |                  | < Não criar lote      |
| Abaix | ko existe uma lista de guias pendentes a f | aturar, você | pode criar os lotes de | aturamento selecionando as guias des<br>DT Consulta Odonto | ejadas abaixo.   |                       |
| • •   | Criar Lote com essas (3) Guias             |              | Guias de<br>01/03/2021 | até<br>×                                                   | Pesquisar guia Q |                       |
|       | Número da guia                             | © Senha      | Tipo de Guia           | Nome do(a) beneficiário(a)                                 | Data de emissão  |                       |
|       | 000120210390000194                         |              | Consulta               | MIGUEL MUNIZ MONTEIRO                                      | 09/03/2021       |                       |
|       | 000120210390000187                         |              | Consulta               | RAFAEL DANTAS OLIVEIRA                                     | 02/03/2021       |                       |
|       | 000120210390000186                         |              | Consulta               | RAFAEL DANTAS OLIVEIRA                                     | 02/03/2021       |                       |
|       |                                            |              | C                      | arregar mais resultados                                    | )                |                       |

- Cada lote está limitado a 100 guias por lote.
- Observar se há mais guias a serem carregadas.
- Caso seja necessário encaminhar um lote de período retroativo, ele deve ser criado com um período específico.

#### 8. Clique em Criar Lotes com essas guias.

| ŵ          |       | PORTAL DO AUTORIZADOR                                   |                               |                                 |                  | 8                |
|------------|-------|---------------------------------------------------------|-------------------------------|---------------------------------|------------------|------------------|
| Home       | Cria  | r lote                                                  |                               |                                 |                  | < Não criar lote |
| =          | Abaix | o existe uma lista de guias pendentes a faturar, você j | pode criar os lotes de fatura | mento selecionando as guias des | ejadas abaixo.   |                  |
| \$         |       |                                                         | Guias de                      | até Odonto                      |                  |                  |
| Env. Fat.  |       | Criar Lote com essas (3) Guias                          | 01/03/2021 × 🗂                | 24/03/2021 × 🗂                  | Pesquisar guia Q |                  |
| tais ações |       | Número da guia 🗘 Senha                                  | Tipo de Guia                  | Nome do(a) beneficiário(a)      | Data de emissão  |                  |
| 12         |       | 000120210390000194                                      | Consulta                      | MIGUEL MUNIZ MONTEIRO           | 09/03/2021       |                  |
|            | ~     | 000120210390000187                                      | Consulta                      | RAFAEL DANTAS OLIVEIRA          | 02/03/2021       |                  |
|            | ~     | 000120210390000186                                      | Consulta                      | RAFAEL DANTAS OLIVEIRA          | 02/03/2021       |                  |
|            |       |                                                         | Carregar                      | mais resultados                 |                  |                  |
|            |       |                                                         |                               |                                 |                  |                  |
|            |       |                                                         |                               |                                 |                  |                  |

#### 9. Confirme a **Criação do lote**.

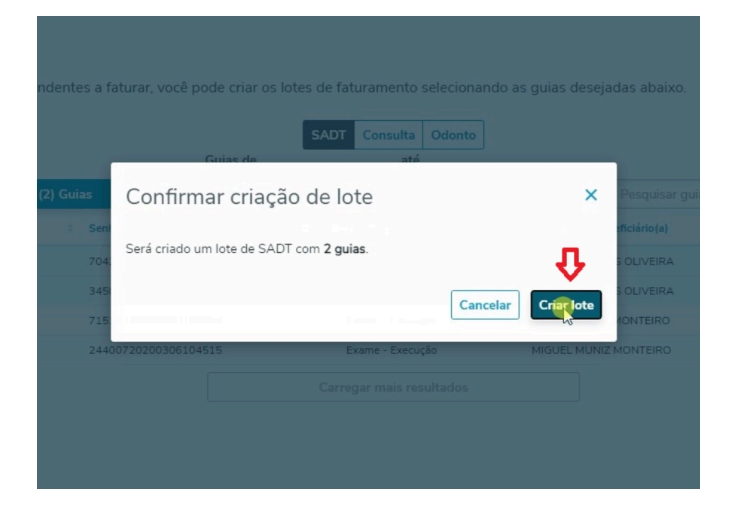

10. O lote será criado com o status **Não enviado para Operadora**.

| fai<br>Home     | IBCM   PORTAL DO AU                | TORIZADOR                 |                              |                      |                    |                      |                       |                            |                         |         |                   | BCH (        | ý v               |
|-----------------|------------------------------------|---------------------------|------------------------------|----------------------|--------------------|----------------------|-----------------------|----------------------------|-------------------------|---------|-------------------|--------------|-------------------|
| A<br>Dades. Cad | Lote de fat                        | turamento                 |                              |                      |                    |                      |                       |                            |                         |         |                   |              |                   |
| ♥<br>Atend.     | Manutenção de lotes de faturamento |                           |                              |                      |                    |                      |                       |                            |                         |         |                   |              | Busca<br>avançada |
| S<br>Fat.       |                                    |                           |                              |                      |                    |                      |                       |                            |                         |         |                   | Reca         | arregar           |
| •               | Sequencial +                       | Lote Operadora 🔅          | Lote Prestador               | Data Protocolo 🕆     | Críticas ÷         | Qtde. Guias 🗧        | Tipo ÷                | Capa 🗧                     | Status 9                | B ‡     | Excluir Lote      | R            | ÷ 🛞               |
|                 | 00000423                           | 00001994                  |                              | 16/07/2024           | 0                  | 3                    | SP/SADT               | D                          | 0                       | (i)     | Û                 | (P)          | •••               |
|                 | 00000421                           | 00001990                  |                              | 15/07/2024           | •                  | 3                    | SP/SADT               | ٥                          | 0                       |         | Ū                 | (F)          |                   |
|                 | 00000417                           | 00001975                  |                              | 09/07/2024           | •                  | 1                    | SP/SADT               | ٥                          | 0                       | 1       | Û                 | (F)          |                   |
|                 | 00000410                           | 00001949                  |                              | 03/07/2024           | 0                  | 1                    | SP/SADT               | D                          | 0                       | 1       | Û                 | (F)          |                   |
|                 | 00000404                           | 00001921                  |                              | 02/07/2024           | •                  | 1                    | SP/SADT               | 0                          | 0                       |         | Ū                 | (F)          |                   |
|                 | 00000362                           | 00001798                  |                              | 18/06/2024           | 0                  | 1                    | SP/SADT               | 0                          | 0                       | 1       | Ū                 | Ð            |                   |
|                 | 00000358                           |                           |                              | 18/06/2024           | 0                  | 1                    | Consulta              | 0                          |                         | (i)     | Ū                 | (F)          |                   |
|                 | Não Enviado para O                 | peradora 🕕 Heerovino quad | e no lote 🚺 Em processamento | 1 Recebido 2 Em Anal | ise 2 Liberado par | a pagamento 🕐 Encerr | ado sem pagamento 🛛 🔞 | Analisado e aguardando lib | eração para o pagamente | o 👩 Pag | amento efetuad Ve | r legenda co | mpleta            |

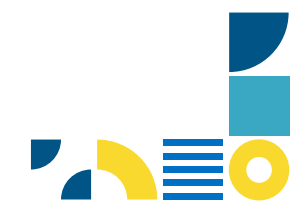

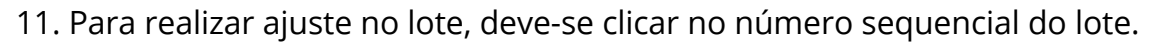

| 60          | IBCM   PORTAL DO                    | AUTORIZADOR                        |                             |                                                  |                                               |                                 |             |                                 |                           | 100M                      | ф (А)      |
|-------------|-------------------------------------|------------------------------------|-----------------------------|--------------------------------------------------|-----------------------------------------------|---------------------------------|-------------|---------------------------------|---------------------------|---------------------------|------------|
|             | Lote de f                           | aturamento                         |                             |                                                  |                                               |                                 |             |                                 |                           |                           |            |
|             | Manuten                             | ção de lotes de                    | e faturamento               |                                                  |                                               |                                 |             |                                 | MM                        | VAAAA Q                   | Busca      |
| (S)<br>Fat. | Abaixo você tem u                   | ma lista com todos os lotes cri    | ados até o momento, você po | de acompanhar a situação d                       | eles pelo status do lote.                     |                                 |             |                                 |                           |                           | Recarregar |
|             | Sequencial                          | Lote Operadora                     | Data Protocolo              | Qtde. Guias                                      | Tipo 0                                        | Capa 0                          | Status 0    | Enviar Lote                     | Excluir Lote              | Reenviar Lote             | ۲          |
|             | 00000451                            |                                    | 22/07/2024                  | 50                                               | SPISADT                                       | 0                               | -0          | ନ                               | Ū                         | (r)                       |            |
|             | 00000415                            | 00001966                           | 05/07/2024                  | 50                                               | SP/SADT                                       | ٥                               | 0           | <b>()</b>                       | Û                         | (p)                       |            |
|             | 00000398                            | 00001905                           | 01/07/2024                  | 79                                               | SP/SADT                                       | 0                               | 0           | Ð                               | Û                         | (F)                       |            |
|             | 00000397                            | 00001906                           | 01/07/2024                  | 100                                              | SP/SADT                                       | 0                               | 0           | P                               | Ĩ                         | Ð                         |            |
|             | 00000340                            | 00001753                           | 05/06/2024                  | 100                                              | SPISADT                                       | 0                               | 0           | P                               | Ĩ                         | Ð                         |            |
|             | 00000339                            | 00001752                           | 05/06/2024                  | 100                                              | SP/SADT                                       | 0                               | 0           | A                               | Û                         | (f)                       |            |
|             | 00000241                            | 00000994                           | 02/01/2024                  | 45                                               | SP/SADT                                       | 0                               | 0           | (F)                             | Ĩ.                        | P                         |            |
|             | <ul> <li>Não Enviado par</li> </ul> | ra Operadora 🛛 🕧 Necessário ajuste | no lote 🛛 em processamento  | <ol> <li>Recebido</li> <li>Em Analise</li> </ol> | Liberado para pagamento<br>Carregar mais resi | 2 Encerrado sem pag<br>ultaclos | amento 🗿 Ar | nalisado e aguardando liberação | para o pagamento 🛛 🧿 Paga | mento efetuad Ver legenda | a completa |

12. É permite adicionar ou retirar uma guia do lote, após ajuste realizado, para retornar à tela anterior, deve clicar **Não Criar Lote**.

| fui<br>Horne | IBCM   | PORTAL DO AUTORIZADOR         |                      |                  |                              |      |                         |           | BCM               | ¢ A        |
|--------------|--------|-------------------------------|----------------------|------------------|------------------------------|------|-------------------------|-----------|-------------------|------------|
| 8            | Ed     | itar lote                     |                      |                  |                              |      |                         |           | < Não             | criar lote |
| Ø            | Lote r | numero: 00000451 com total de | (50) guias.          |                  | Guias de                     |      | até                     |           |                   |            |
| Abend.       |        | Adicionar guia                | Retir                | rar do lote      |                              |      |                         | Pesquisar |                   | Q          |
| Cons. Guias  |        | Número da guia                | Senha ÷              | Tipo de Guia     | Matrícula do beneficiário(a) | Nome | do(a) beneficiário(a) 🤅 |           | Data de emissão 🌐 | ۲          |
| Bat.         |        | 000120240700003935            | 14905990732499944699 | Exame - Execução | 00010027033186029            |      |                         |           | 22/07/2024        |            |
| e            |        | 000120240700003932            | 17691133798799998399 | Exame - Execução | 00010027260823003            |      |                         |           | 22/07/2024        |            |
| Mais ações   |        | 000120240700003928            | 10792333667499907499 | Exame - Execução | 00010027059920030            |      |                         |           | 22/07/2024        |            |
|              |        | 000120240700003922            | 28412447622999946099 | Exame - Execução | 00010027059810013            |      |                         |           | 22/07/2024        |            |
|              |        | 000120240700003919            | 11381057254319955599 | Exame - Execução | 00010027060187014            |      |                         |           | 22/07/2024        |            |
|              |        | 000120240700003914            | 91506618697799995999 | Exame - Execução | 00010027039622017            |      |                         |           | 22/07/2024        |            |
|              |        | 000120240700003913            | 18679227955199923999 | Exame - Execução | 00010027059261028            |      |                         |           | 22/07/2024        |            |
|              |        | 000120240700003910            | 12512343864239905499 | Exame - Execução | 00010027051293001            |      |                         |           | 22/07/2024        |            |
|              |        | 000120240700003904            | 74906193527699940999 | Exame - Execução | 00010027054877020            |      |                         |           | 22/07/2024        |            |
|              |        | 000120240700003901            | 32954207003199936799 | Exame - Execução | 00010027057918038            |      |                         |           | 22/07/2024        |            |

- O ajuste de lote é permitido somente em lotes com status "Não enviado à operadora".
- É possível realizar ajustes, incluindo a adição ou retirada de uma guia.
- 13. Para enviar o Lote para a Operadora, clique em **Enviar Lote**.

| ଜ                   |                                    | PORTAL DO AUTO     | ORIZADOR                      |                           |                           |                            |                      |                      |
|---------------------|------------------------------------|--------------------|-------------------------------|---------------------------|---------------------------|----------------------------|----------------------|----------------------|
| Home<br>O<br>Atend. | Lote de fatu                       | ramento            |                               |                           |                           |                            |                      |                      |
| :=<br>ons. Guias    | Abaixo você ter                    | n uma lista com t  | odos os lotes criados a       | té o momento, você pode a | icompanhar a situação del | es pelo status do lote.    |                      |                      |
| ė                   | Número do lote 🔅                   | Data do protocolo  | Quantidade de gui             | as 🌣 Tipo                 | ¢ Capa 🗧                  | Status 🕴 Enviar le         | te 0 Excluir lote    |                      |
| P<br>Env. Fat.      | 00000185                           | 24/03/2021         | 3                             | Consulta                  | ۵                         | • 😭                        | Û                    | Over críticas        |
| •                   | 00000184                           | 24/03/2021         | 2                             | SP/SADT                   | D                         | • <del>•</del>             | Ē                    | Ver críticas         |
| tais ações          | 00000183                           | 24/03/2021         | 1                             | SP/SADT                   | 0                         | <b>0</b> (P)               | Đ                    | Ver críticas         |
|                     | 00000181                           | 23/03/2021         | 3                             | SP/SADT                   | ۵                         | <b>1</b> (r)               | Đ                    | Ver críticas         |
|                     | 00000169                           | 20/01/2021         | 2                             | SP/SADT                   | D                         | <b>1</b> (P)               | Đ                    | Over críticas        |
|                     | 00000136                           | 14/07/2020         | 2                             | SP/SADT                   | D                         | <ol> <li>(i)</li> </ol>    | Đ                    | Ver críticas         |
|                     | 00000092                           | 09/06/2020         | 2                             | SP/SADT                   | D                         | <b>0</b> (P)               | Đ                    |                      |
|                     | 0000023                            | 06/03/2020         | 1                             | Consulta                  | ۵                         | <b>•</b> (P)               | Ē                    | ③ Ver críticas       |
|                     | 00000020                           | 14/02/2020         | 9                             | SP/SADT                   | ۵                         | <b>1</b> (P)               | Đ                    | Ver críticas         |
|                     | 00000017                           | 05/02/2020         | 1                             | SP/SADT                   | 0                         | <b>2</b> ନ                 | Ē                    | Over críticas        |
|                     | <ul> <li>Não Enviado pa</li> </ul> | ra Operadora 🏾 🕕 I | Necessário ajuste no lote 🛛 🧕 | Em processamento 🧕 Receb  | pido 🛛 Em Analise 🛐 Lib   | erado para pagamento 🛛 🛛 E | ncerrado sem pagamen | Ver legenda completa |
| ⇒                   |                                    |                    |                               | Carrega                   | ır mais resultados        |                            |                      |                      |

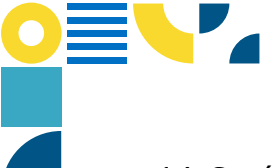

14. Será apresentada uma mensagem para confirmação. Clique em **Sim, enviar lote**.

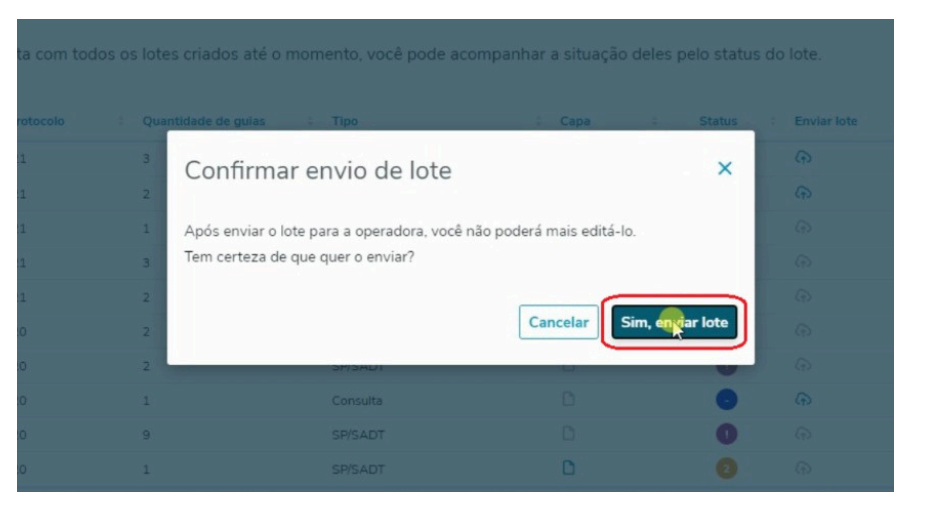

15. O lote será enviado para a operadora e ficará com o status **Em Processamento** e/ou Em análise.

16. Os status variam de acordo com o retorno da Operadora.

17. Para excluir um lote, clique em **Excluir Lote**.

| _ote de fatu     | iramento              |                            |                           |                       |                |               |                |         |
|------------------|-----------------------|----------------------------|---------------------------|-----------------------|----------------|---------------|----------------|---------|
| Abaixo você ter  | m uma lista com todos | os lotes criados até o mor | mento, você pode acompanh | ar a situação deles j | pelo status do | o lote.       | Ŷ              |         |
| Número do lote 🔅 | Data do protocolo     | Quantidade de guias        | Тіро                      | ¢ Capa ¢              | Status 0       | Enviar lote 0 | Excluir lote ‡ |         |
| 00000185         | 24/03/2021            | 3                          | Consulta                  | ٥                     | •              | Ð             | Û              | @ Ver   |
| 00000184         | 24/03/2021            | 2                          | SP/SADT                   | 0                     | •              | Ð             | Û              | @ Ver d |
| 00000183         | 24/03/2021            | 1                          | SP/SADT                   | 0                     | 0              | Ð             | 0              | ⊚ Ver o |
| 00000181         | 23/03/2021            | 3                          | SP/SADT                   | ٥                     | 0              | କ             | 1              | @ Ver o |
| 00000169         | 20/01/2021            | 2                          | SP/SADT                   | 0                     | 0              | Ø             | •              | © Ver o |
| 00000136         | 14/07/2020            | 2                          | SP/SADT                   | 0                     | 0              | Ð             | Û              | @ Ver o |
| 00000092         | 09/06/2020            | 2                          | SP/SADT                   | 0                     | 0              | Ð             | Û              | © Ver o |
| 0000023          | 06/03/2020            | 1                          | Consulta                  | 0                     | 0              | Ð             | Û              | © Ver o |
| 0000020          | 14/02/2020            | 9                          | SP/SADT                   | 0                     | 0              | P             | Û              | © Ver o |
| 00000017         | 05/02/2020            | 1                          | SP/SADT                   | 0                     | 0              | (F)           | 10             | @ Ver o |

• Exceto para os lotes enviados para a Operadora, estes não podem ser excluídos. Caso seja necessário ajuste, entre em contato com o setor de Faturamento.

18. Será apresentada uma mensagem para confirmação. Clique em **Confirmar**.

19. O Lote será excluído com sucesso.

| ≔ Consultar Guias |                |                  |                             |                      |                |               |            |                |             |
|-------------------|----------------|------------------|-----------------------------|----------------------|----------------|---------------|------------|----------------|-------------|
|                   | Manute         | enção de         | e lotes de fat              | turamento            |                |               |            |                |             |
|                   | Abaixo você te | m uma lista con  | n todos os lotes criados ai | té o momento, você p | ode acompanhar | a situação de |            |                |             |
|                   |                |                  |                             |                      |                |               |            | Status 🌼       | Enviar lote |
|                   |                | Excluir L        | ote                         |                      |                |               | ×          | 0              |             |
|                   |                | Deseja mesmo     | excluir o lote 00000011?    |                      |                |               | 仑          | 0              |             |
|                   |                |                  |                             |                      |                | ancelar       | Confirmar  | 3              |             |
|                   |                |                  |                             |                      |                | (             |            | 0              |             |
|                   |                | 00000124         |                             | 1                    | SP/SADT        |               | 0          |                |             |
|                   |                | 00000106         | 13/09/2023                  | 2                    | SP/SADT        |               | 0          |                |             |
|                   |                |                  | 13/09/2023                  | 1                    | Consulta       |               | 0          |                |             |
|                   | Não Enviad     | o para Operadora | Necessário aiuste no lote   | Em processamento     | Recebido       | 2 Em Analise  | 3 Liberado | para pagamento | C Encerra   |

20. Para visualizar as críticas de um lote que precisa ser ajustado, clique no ícone ••• e após **"Ver Críticas"**.

| Lote de f                                    | aturamento                       |                                        |                          |                               |        |          |             |                                                                                                    |             |                       |
|----------------------------------------------|----------------------------------|----------------------------------------|--------------------------|-------------------------------|--------|----------|-------------|----------------------------------------------------------------------------------------------------|-------------|-----------------------|
| Manuten                                      | ção de lotes de                  | e faturamento                          |                          |                               |        |          |             | MM                                                                                                    | АААА        | Q Bu:                 |
| Abaixo você tem u                            | ma lista com todos os lotes cr   | iados até o momento, você poi          | de acompanhar a situação | o deles pelo status do lote.  |        |          |             |                                                                                                    |             |                       |
|                                              |                                  |                                        |                          |                               |        |          |             |                                                                                                    |             | Recarry               |
| Sequencial ©                                 | Lote Operadora                   | Data Protocolo                         | Qtde. Guias              | Tipo 0                        | Capa © | Status 0 | Enviar Lote | Excluir Lote                                                                                                    | Reenviar Lo | ite 0                 |
| 00000451                                     |                                  | 22/07/2024                             | 50                       | SP/SADT                       | D      | •        | Ð           | Ū                                                                                                    | Ð           | ⇒                     |
| 00000415                                     | 00001966                         | 05/07/2024                             | 50                       | SP/SADT                       | D      | 0        | (f)         | Ū                                                                                                    | (F)         | Ver critic            |
|                                              | 00001905                         | 01/07/2024                             | 79                       | SP/SADT                       | 0      | 0        | Ð           | Ū                                                                                                    | (F)         | <ul> <li>û</li> </ul> |
| 00000398                                     |                                  |                                        |                          |                               | -      |          |             | The second second secon |             |                       |
| 00000398                                     | 00001906                         | 01/07/2024                             | 100                      | SP/SADT                       | 6      | •        |             |                                                                                                    | CTS         |                       |
| 00000398<br>00000397<br>00000340             | 00001906                         | 01/07/2024<br>05/06/2024               | 100                      | SP/SADT<br>SP/SADT            | 0      | 0        | (f)         | Ū                                                                                                    | (f)         |                       |
| 00000398<br>00000397<br>00000340<br>00000339 | 00001906<br>00001753<br>00001752 | 01/07/2024<br>05/06/2024<br>05/06/2024 | 100<br>100<br>100        | SP/SADT<br>SP/SADT<br>SP/SADT |        | 0        | ନ<br>ନ      | Ū                                                                                                    | ନ<br>ଜ<br>ଜ |                       |

21. Será apresentada uma tela com todas as críticas que precisam ser ajustadas.

| Glosa 🗘 | Descrição ≑                                                                                              | Detalhe 🗘 | Matrícula ≑       | Número da guia 🗘   | Tabela 🗘 Pro | cedimento 🍦 | 0 |
|---------|----------------------------------------------------------------------------------------------------|-----------|-------------------|--------------------|--------------|-------------|---|
| 9903    | Dados do profissional executante invalidos. Estado do conselho do profissional executante<br>esta vazio. |           | 00010027058669007 | 000120231100000011 |              |             |   |
| 9903    | Dados do profissional executante invalidos. Estado do conselho do profissional executante<br>esta vazio. |           | 00010027036922010 | 000120231100000013 |              |             |   |
| 9903    | Dados do profissional executante invalidos. Estado do conselho do profissional executante<br>esta vazio. |           | 00010027036922010 | 000120231100000014 |              |             |   |
| 9903    | Dados do profissional executante invalidos. Estado do conselho do profissional executante<br>esta vazio. |           | 00010027039445026 | 000120231100000021 |              |             |   |
| 9903    | Dados do profissional executante invalidos. Estado do conselho do profissional executante<br>esta vazio. |           | 00010027039445000 | 000120231100000025 |              |             |   |
| 9903    | Dados do profissional executante invalidos. Estado do conselho do profissional executante<br>esta vazio. |           | 00010027039445018 | 000120231100000029 |              |             |   |
| 9903    | Dados do profissional executante invalidos. Estado do conselho do profissional executante<br>esta vazio. |           | 00010027030042000 | 000120231100000106 |              |             |   |

22. Para efetuar a impressão da capa do lote, clique em **Capa**.

| IBCM   PORTAL DO A                                                                   | UTORIZADOR                                                                                           |                                               |                                                                                                    |                                                                                                    |                                                     |                                                                          |                                                                                                    |                                                                           |                                                                                                    | ₩ Ļ                      | A               |
|--------------------------------------------------------------------------------------|----------------------------------------------------------------------------------------------------|-----------------------------------------------|----------------------------------------------------------------------------------------------------|----------------------------------------------------------------------------------------------------|-----------------------------------------------------|--------------------------------------------------------------------------|----------------------------------------------------------------------------------------------------|---------------------------------------------------------------------------|----------------------------------------------------------------------------------------------------|--------------------------|-----------------|
| Lote de fa                                                                           | aturamento                                                                                           |                                               |                                                                                                    |                                                                                                    |                                                     |                                                                          |                                                                                                    |                                                                           |                                                                                                    |                          |                 |
|                                                                                      |                                                                                                    |                                               |                                                                                                    |                                                                                                    |                                                     |                                                                          |                                                                                                    |                                                                           |                                                                                                    |                          |                 |
| Manutenç<br>Abaixo você tem urr                                                      | ção de lotes de                                                                                      | e faturamento<br>riados até o momento, você p | pode acompanhar a situaçã                                                                                                    | io deles pelo status (                                                                                                    | do lote.                                            |                                                                          |                                                                                                    |                                                                           | MM/AAAA                                                                                                    | Q Bi                     | usca<br>vançada |
|                                                                                      |                                                                                                    |                                               |                                                                                                    |                                                                                                    |                                                     |                                                                          |                                                                                                    |                                                                           |                                                                                                    | Recar                    | regar           |
|                                                                                      |                                                                                                    |                                               |                                                                                                    |                                                                                                    |                                                     |                                                                          |                                                                                                    |                                                                           |                                                                                                    |                          |                 |
| Sequencial 9                                                                         | Lote Operadora                                                                                       | Lote Prestador                                | Data Protocolo 🗧                                                                                                    | Críticas ÷                                                                                                    | Qtde. Guias                                         | Tipo 0                                                                   | Capa ÷                                                                                                    | Status 3                                                                  | B., 🔅 Excluir Lote 🖗                                                                                                    | R., -                    | ۲               |
| Sequencial = 00000445                                                                | Lote Operadora ÷<br>00002012                                                                         | Lote Prestador                                | Data Protocolo =<br>22/07/2024                                                                                                    | Críticas ÷                                                                                                    | Qtde, Guias ÷                                       | Tipo :<br>SP/SADT                                                        | Capa :                                                                                                    | Status ÷                                                                  | B · Excluir Lote ·                                                                                                    | R :                      | •               |
| Sequencial = 00000445                                                                | Lote Operadora =<br>00002012<br>00001994                                                             | Lote Prestador 3                              | Data Protocolo =<br>22/07/2024<br>16/07/2024                                                                                                    | Críticas ÷<br>©                                                                                                    | Qtde. Guias ÷                                       | Tipo :<br>SP/SADT<br>SP/SADT                                             | Capa : i                                                                                                    | Status ÷                                                                  | B : Excluir Lote :                                                                                                    | R :<br>(7)<br>(7)        | • •             |
| Sequencial =<br>00000445<br>00000423<br>00000421                                     | Lote Operadora 5<br>00002012<br>00001994<br>00001990                                                 | Lote Prestador                                | Data Protocolo         -           22/07/2024         -           16/07/2024         -           15/07/2024         -                                                                                                    | Críticas ÷<br>©<br>©                                                                                                    | Qtde. Guias ÷<br>1<br>3<br>3                        | Tipo :<br>SP/SADT<br>SP/SADT<br>SP/SADT                                  | Capa :<br>Capa :<br>Capa : | Status 5                                                                  | B : Excluir Lote :<br>(a) 00<br>(b) 00<br>(c) 00<br>(c) 00 | R :<br>(A)<br>(A)<br>(A) | •               |
| Sequencial =<br>00000445<br>00000423<br>00000421<br>00000417                         | Lote Operadora :<br>00002012<br>00001994<br>00001990<br>00001975                                     | Lote Prestador                                | Data Protocolo         :           22/07/2024         :           16/07/2024         :           15/07/2024         :           09/07/2024         :                                                                                                    | Criticas ÷<br>0<br>0<br>0<br>0<br>0                                                                                                    | Qtde. Guias ÷<br>1<br>3<br>3<br>1                   | Tipo :<br>SP/SADT<br>SP/SADT<br>SP/SADT<br>SP/SADT                       | Capa :<br>Capa :<br>Capa : | Status :<br>O<br>O<br>O<br>O                                              | B: Excluir Lote:<br>(入) ①<br>(入) ①<br>(入) ①<br>(入) ①                                                                                                    | R                        | •               |
| Sequencial ©<br>00000445<br>00000423<br>00000421<br>00000417<br>00000410             | Lote Operadora :<br>00002012<br>00001994<br>00001990<br>00001975<br>00001949                         | Lote Prestador                                | Data Protocolo         :           22/07/2024         :           16/07/2024         :           05/07/2024         :           05/07/2024         :           03/07/2024         :                                                                                                    | Criticas ÷                                                                                                    | Qtde. Guias ÷ 1 3 3 1 1 1 1 1 1 1 1 1 1 1 1 1 1 1 1 | Tipo 3<br>SP/SADT<br>SP/SADT<br>SP/SADT<br>SP/SADT<br>SP/SADT            |                                                                                                    | Status :<br>O<br>O<br>O<br>O                                              | B_ : Excluir Lote :<br>() () () () () () () () () () () () () (                                                                                                    | R                        | •               |
| Sequencial =<br>00000445<br>00000423<br>00000421<br>00000417<br>00000410<br>00000404 | Lote Operators :<br>00002012<br>00001994<br>00001990<br>00001990<br>00001975<br>00001949<br>00001921 | Lote Prestador :                              | Data Protocolo         Image: Colorador of the colorador of the colorador of | Criticas :<br>Criticas :<br>Critic | Qtde. Guias -<br>1<br>3<br>3<br>1<br>1<br>1<br>1    | Tipo :<br>SP/SADT<br>SP/SADT<br>SP/SADT<br>SP/SADT<br>SP/SADT<br>SP/SADT |                                                                                                    | Status :<br>O<br>O<br>O<br>O<br>O<br>O<br>O<br>O<br>O<br>O<br>O<br>O<br>O | B: Excluir Lote :<br>                                                                                                    | R                        | •               |

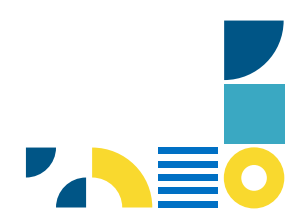

23. Será apresentada uma tela com todos os dados dos atendimentos relaciona --ao lote.

24. Clique em Imprimir Capa de Lote para efetuar a impressão.

| de I    | otes de         | e fati            | uram         | ento          |             |              |            |          |             |  |
|---------|-----------------|-------------------|--------------|---------------|-------------|--------------|------------|----------|-------------|--|
| com too | dos os lotes cr | Impr              | imir ca      | pa de lo      | ote         |              |            | <b>B</b> |             |  |
|         | Quantida        |                   |              |               |             |              |            | 15       | Enviar lote |  |
|         | 3               | Número<br>Data do | do atendin   | nento: 00012  | .0200290000 | 017          |            |          |             |  |
|         | 1               | Benefici          | ário(a): MIG | UEL MUNIZ     | MONTEIRO -  | 00010001000  | 001000     |          |             |  |
|         | 3               | Profissio         | onal Execut  | ante: KELLY S | SOARES CRM  | 1313213 SP   |            |          |             |  |
|         | 2               | Tabela            | Código       | Descrição     |             |              | Qto        | ie D     |             |  |
|         | 2               | 22                | 40303136     | SANGUE (      | CULTO, PES  | QUISA NAS FE | EZES 1     |          |             |  |
|         | 2               |                   |              |               |             |              |            |          |             |  |
|         | 1               |                   |              |               | Cancelar    | Imprimir c   | apa de lot | re )     |             |  |
|         | 9               |                   | رد.          | 13401         |             | N.           |            | 5        |             |  |
|         |                 |                   |              |               |             | D            |            |          |             |  |

25. Para visualizar a legenda dos status, clique em **Ver Legenda Completa**.

|                    |                                    |                            |                             | Carrega                | ar mais resultados      |                       |                            |                          |                    | Û             |                  |
|--------------------|------------------------------------|----------------------------|-----------------------------|------------------------|-------------------------|-----------------------|----------------------------|--------------------------|--------------------|---------------|------------------|
| Não Enviado pi     | ara Operadora 🛛 👔 Necessário ajust | e no lote 🧿 Em processamen | to 🕕 Recebido 📀 Em Ani      | alise  Liberado par    | ra pagamento 🛛 🙆 Encerr | ado sem pagamento 🧕 🧿 | Analisado e aguardando lil | peração para o pagamento | Pagamento efetuac  | Ver legenda o | ompleta          |
| 00000362           | 00001798                           |                            | 18/06/2024                  | •                      | 1                       | SP/SADT               | 0                          | 0                        | D 🗇                | G             | · ···            |
| 00000404           | 00001921                           |                            | 02/07/2024                  | •                      | 1                       | SP/SADT               | D                          | 0                        | C) Î               | G             | 5                |
| 00000410           | 00001949                           |                            | 03/07/2024                  | •                      | 1                       | SP/SADT               | ۵                          | 0                        | C) 🔟               | G             | 5                |
| 00000417           | 00001975                           |                            | 09/07/2024                  | •                      | 1                       | SP/SADT               | D                          | 0                        | D 0                | G             | 5                |
| 00000421           | 00001990                           |                            | 15/07/2024                  | •                      | 3                       | SP/SADT               | D                          | 0                        | 0 0                | G             | s                |
| 00000423           | 00001994                           |                            | 16/07/2024                  | •                      | 3                       | SP/SADT               | D                          | 3                        | 0 0                | G             | · ···            |
| 00000445           | 00002012                           |                            | 22/07/2024                  | •                      | 1                       | SP/SADT               | D                          | 0                        | L) 🔟               | G             | s                |
| Sequencial +       | Lote Operadora                     | Lote Prestador             | Data Protocolo 🔅            | Críticas 🌣             | Qtde. Guias 🔅           | Tipo ÷                | Capa ÷                     | Status 9                 | B 🏦 Excluir Lote 🤌 | Rec<br>R.     | arregar          |
| Abaixo você tem    | uma lista com todos os lotes ci    | riados até o momento, vocé | e pode acompanhar a situaçã | io deles pelo status ( | do lote.                |                       |                            |                          |                    |               |                  |
| Manuter            | nção de lotes de                   | e faturamento              | D                           |                        |                         |                       |                            |                          | ΜΜ/ΑΑΑΑ            | Q             | Busca<br>avançad |
|                    |                                    |                            |                             |                        |                         |                       |                            |                          |                    |               |                  |
| Lote de f          | faturamento                        |                            |                             |                        |                         |                       |                            |                          |                    |               |                  |
| inter province but | AUTOMEROOK                         |                            |                             |                        |                         |                       |                            |                          |                    |               | ų c              |

26. Será apresentada uma tela com todas as legendas.

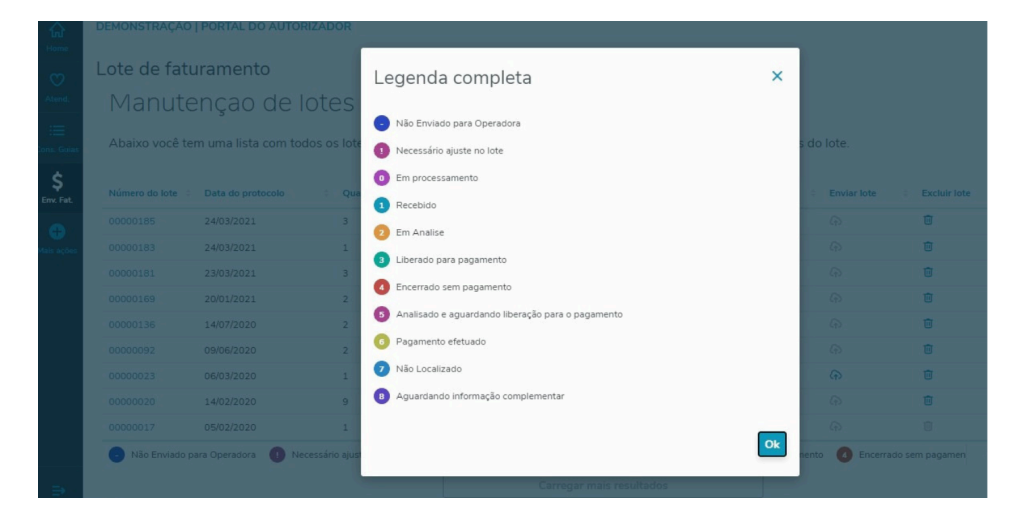

Para mais informações acesse: https://tdn.totvs.com/display/SaudePiloto/Lote+de+Faturamento

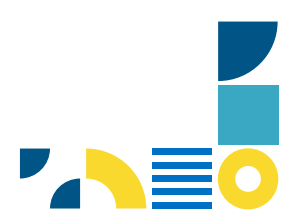

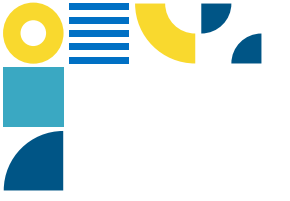

### **LOTE DE FATURAMENTO XML**

- 1. Acesse o **Portal Autorizador**.
- 2. Selecionar o menu **Faturamento**.

| ଜ  | Home                   | IBCM   PORTAL DO AUTORIZADOR | BM A (A              |
|----|------------------------|------------------------------|----------------------|
| 8  | Dados Cadastrais 🗸 🗸 🗸 | Home                         |                      |
| Ø  | Atendimento            |                              |                      |
| := | Consultar Guias        |                              | <b>M</b> AL <b>1</b> |
| ٢  | Faturamento ~          | A Dados Cadastrais           | ✓ Atendimento        |
| ø  | Mais ações             |                              |                      |
|    |                        | ≔ Consultar Guias            | S Faturamento        |
|    |                        | 🔁 Mais ações                 |                      |

- 3. Clique em **Enviar Faturamento**
- 4. Clique em **Enviar XML**

| ☆ Home                         | IBCM   PORTAL DO                                                                 | AUTORIZADOR                                                                      |                         |                                                                                                |                    |                            |                                                                           |        |                  |                                                                                                    |              | 80M Å                                                                                                    | A      |
|--------------------------------|----------------------------------------------------------------------------------|----------------------------------------------------------------------------------|-------------------------|------------------------------------------------------------------------------------------------|--------------------|----------------------------|---------------------------------------------------------------------------|--------|------------------|----------------------------------------------------------------------------------------------------|--------------|----------------------------------------------------------------------------------------------------|--------|
| 名 Dados Cadastrais ~           | Lote de f                                                                        | aturamento                                                                       |                         |                                                                                                |                    |                            |                                                                           |        |                  |                                                                                                    |              |                                                                                                    |        |
| O Atendimento                  | Período para                                                                     | envio de XML - 01/07/202                                                         | 24 à 30/07/2024 😋       |                                                                                                |                    |                            |                                                                           |        |                  |                                                                                                    |              |                                                                                                    |        |
| 😑 Consultar Guias              | Para maiores info                                                                | ormações contate a operadora.                                                    |                         |                                                                                                |                    |                            |                                                                           |        |                  |                                                                                                    | ⇒ [          | Enviar XML                                                                                                    |        |
| S Faturamento ^                | -                                                                                |                                                                                  |                         |                                                                                                |                    |                            |                                                                           |        |                  |                                                                                                    |              |                                                                                                    |        |
| Enviar faturamento 🤇           | Manuton                                                                          | eño do lotos                                                                     | do faturam              | onto                                                                                           |                    |                            |                                                                           |        |                  |                                                                                                    |              | Bus                                                                                                    | sca    |
| Demonstrativos                 | Manuten                                                                          | içao de lotes                                                                    | ue laturarin            | ento                                                                                           |                    |                            |                                                                           |        |                  | MMV                                                                                                |              | ava                                                                                                    | inçada |
| Recurso de Glosa               | Abaixo você tem u                                                                | uma lista com todos os lot                                                       | tes criados até o momen | to, você pode acompanh                                                                         | ar a situação dele | s pelo status do lote      | b.                                                                        |        |                  |                                                                                                    |              |                                                                                                    |        |
| Digitação de Guias             |                                                                                  |                                                                                  |                         |                                                                                                |                    |                            |                                                                           |        |                  |                                                                                                    |              | Recarre                                                                                                    | egar   |
| Revisão de Contas              | Sequencial +                                                                     | Lote Operadora 🗧                                                                 | Lote Prestador          | Data Protocolo 🔅                                                                               | Críticas ‡         | Qtde. Guias                | Tipo 🕆                                                                    | Capa 🌣 | Status ÷         | B :                                                                                                | Excluir Lote | R 0                                                                                                    | ۲      |
| Indestruction dataset          |                                                                                  |                                                                                  |                         |                                                                                                |                    |                            |                                                                           |        |                  |                                                                                                    |              |                                                                                                    |        |
| Mais ações                     | 00000445                                                                         | 00002012                                                                         |                         | 22/07/2024                                                                                     | •                  | 1                          | SP/SADT                                                                   | ٥      | 0                | ۵                                                                                                  | Ū            | (P)                                                                                                    |        |
| Hais ações                     | 00000445                                                                         | 00002012<br>00001994                                                             |                         | 22/07/2024<br>16/07/2024                                                                       | •                  | 1<br>3                     | SP/SADT<br>SP/SADT                                                        | 0      | 0                | (1)<br>(1)                                                                                         | Ū            | (F)<br>(F)                                                                                                    |        |
| Mais ações                     | 00000445<br>00000423<br>00000421                                                 | 00002012<br>00001994<br>00001990                                                 |                         | 22/07/2024<br>16/07/2024<br>15/07/2024                                                         | •                  | 1<br>3<br>3                | SP/SADT<br>SP/SADT<br>SP/SADT                                             | 0      | 0                | 1)<br>1)<br>1)                                                                                     |              | E E E                                                                                                    |        |
| Mais ações                     | 00000445<br>00000423<br>00000421<br>00000417                                     | 00002012<br>00001994<br>00001990<br>00001975                                     |                         | 22/07/2024<br>16/07/2024<br>15/07/2024<br>09/07/2024                                           |                    | 1<br>3<br>3                | SP/SADT<br>SP/SADT<br>SP/SADT<br>SP/SADT                                  |        | 0<br>0<br>0      | (1)<br>(1)<br>(1)<br>(1)<br>(1)                                                                    |              | C C C C                                                                                                    |        |
| Mais ações                     | 00000445<br>00000423<br>00000421<br>00000417<br>00000410                         | 00002012<br>00001994<br>00001990<br>00001975<br>00001949                         |                         | 22/07/2024<br>16/07/2024<br>15/07/2024<br>09/07/2024<br>03/07/2024                             | •                  | 1<br>3<br>3<br>1           | SP/SADT<br>SP/SADT<br>SP/SADT<br>SP/SADT<br>SP/SADT                       |        | 0<br>0<br>0<br>0 | 1)<br>(1)<br>(1)<br>(1)<br>(1)<br>(1)                                                              |              | (+)         (+)         (+)         (+)         (+)         (+)         (+)         (+)         (+)         (+)         (+)         (+)         (+)         (+)         (+)         (+)         (+)         (+)         (+)         (+)         (+)         (+)         (+)         (+)         (+)         (+)         (+)         (+)         (+)         (+)         (+)         (+)         (+)         (+)         (+)         (+)         (+)         (+)         (+)         (+)         (+)         (+)         (+)         (+)         (+)         (+)         (+)         (+)         (+)         (+)         (+)         (+)         (+)         (+)         (+)         (+)         (+)         (+)         (+)         (+)         (+)         (+)         (+)         (+)         (+)         (+)         (+)         (+)         (+)         (+)         (+)         (+)         (+)         (+)         (+)         (+)         (+)         (+)         (+)         (+)         (+)         (+)         (+)         (+)         (+)         (+)         (+)         (+)         (+)         (+)         (+)         (+)         (+)         (+)         (+)         (+)         (+) <th></th>    |        |
| Mais ações                     | 00000445<br>00000423<br>00000421<br>00000417<br>00000410<br>00000404             | 00002012<br>00001994<br>00001990<br>00001975<br>00001949<br>00001921             |                         | 22/07/2024<br>16/07/2024<br>15/07/2024<br>09/07/2024<br>03/07/2024<br>02/07/2024               |                    | 1<br>3<br>3<br>1<br>1      | SP/SADT<br>SP/SADT<br>SP/SADT<br>SP/SADT<br>SP/SADT<br>SP/SADT            |        | 0<br>0<br>0<br>0 | 11<br>12<br>12<br>13<br>14<br>14<br>14<br>14<br>14<br>14<br>14<br>14<br>14<br>14<br>14<br>14<br>14 |              | (a)         (b)         (b) <th>•••</th> | •••    |
| <ul> <li>Mais ações</li> </ul> | 00000445<br>00000423<br>00000421<br>00000417<br>00000410<br>00000404<br>00000362 | 00002012<br>00001994<br>00001990<br>00001975<br>00001949<br>00001921<br>00001921 |                         | 22/07/2024<br>16/07/2024<br>15/07/2024<br>09/07/2024<br>03/07/2024<br>02/07/2024<br>18/06/2024 |                    | 1<br>3<br>1<br>1<br>1<br>1 | SP/SADT<br>SP/SADT<br>SP/SADT<br>SP/SADT<br>SP/SADT<br>SP/SADT<br>SP/SADT |        |                  | 11<br>11<br>11<br>11<br>11<br>11<br>11<br>11<br>11<br>11<br>11<br>11<br>11                         |              | (A)         (A)         (A) <th></th>    |        |

5. Clique em Anexar arquivos XML

| Home<br>Poster<br>Dados. Cad                               | IBCM   PORTAL DO AUTORIZADOR<br>Envio de XML |                                                                                                    | Uoltar ao Gerenciamento de Lotes |  |
|------------------------------------------------------------|----------------------------------------------|----------------------------------------------------------------------------------------------------|----------------------------------|--|
| Atarah<br>Cons. Galance<br>Tan.<br>Tan.<br>Matter segleter |                                              | <section-header><section-header><section-header><section-header><section-header><text></text></section-header></section-header></section-header></section-header></section-header> |                                  |  |
| ⇒                                                          |                                              |                                                                                                    |                                  |  |

6. Após anexar o arquivo, deverá clicar em "**Realizar Upload**", o portal faz a validação se todas as informações obrigatórios estão preenchidas e se o XML está na última versão vigente do padrão ANS(Tiss).

| Home                               | IBCM   PORTAL DO AUTORIZADOR |                                                                                                    |             | n ti 🔊                   |
|------------------------------------|------------------------------|----------------------------------------------------------------------------------------------------|-------------|--------------------------|
| A<br>Dados. Cad                    | Envio de XML                 |                                                                                                    | < Voltar ad | o Gerenciamento de Lotes |
| Cons. Guies                        |                              | Selecione os arquivos XML, para o envio do futuramento, podem ser anexados até 20 arquivos.<br>Ved existe sensorar mais de um arquivo por vez.<br>Anexar arquivos XML<br>Arantatas neimes a paravella<br>Termites adatados, XMa,<br>Linte de transmo por equivos até 30 MB |             |                          |
| Mais ações                         |                              | Realizar Upload                                                                                                    | ×           |                          |
|                                    |                              | Submeter arguivos                                                                                                    | álidos      |                          |
|                                    |                              |                                                                                                    |             |                          |
| ଜ                                  | IBCM   PORTAL DO AUTORIZADOR |                                                                                                    |             | 😅 Á 🔊                    |
| A<br>Dados. Cad                    | Envio de XML                 |                                                                                                    | < Voltar ad | o Gerenciamento de Lotes |
| Cons. Guide<br>Cons. Guide<br>Fat. | [                            | Aguarde, o sistema está validando a estrutura dos seus arquivos XML                                                                                                    |             |                          |

7. Após verificação, será apresentada a confirmação do envio. Para retornar à tela anterior, deve clicar em voltar ao gerenciamento dos lotes.

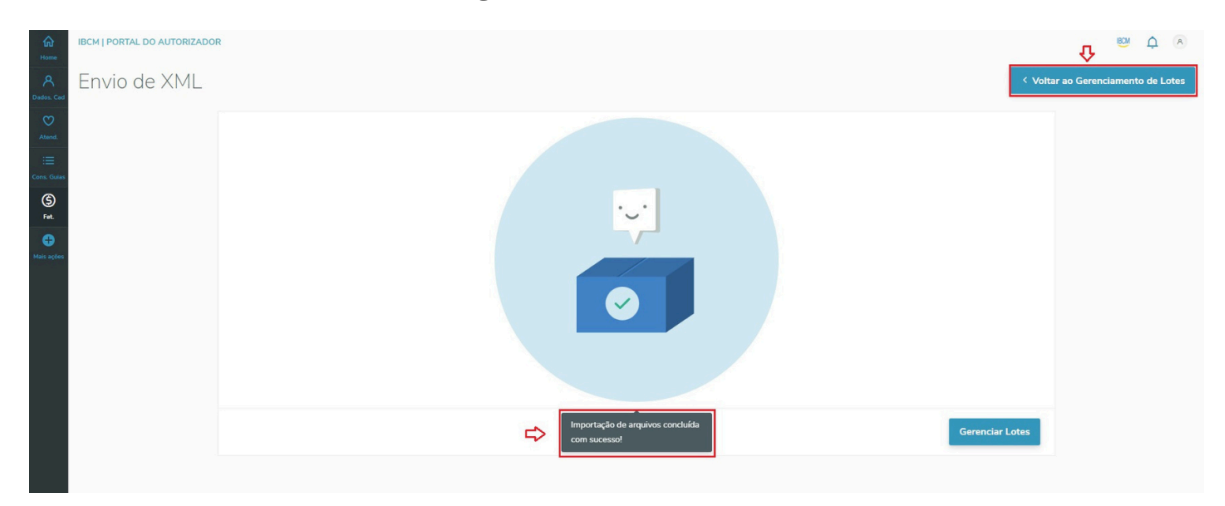

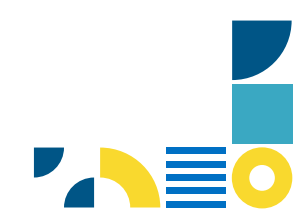

8. Na tela de manutenção de lotes de faturamento é possível fazer o acompanhamento do status, realizar a exclusão e ver as críticas da importação.

|                     |                              |                             |                              |                     |             |         |        |          |                       | n t                |
|---------------------|------------------------------|-----------------------------|------------------------------|---------------------|-------------|---------|--------|----------|-----------------------|--------------------|
| Lote de fat         | uramento                     |                             |                              |                     |             |         |        |          |                       |                    |
| Manutençâ           | io de lotes de               | e faturamento               |                              |                     |             |         |        |          | MM/AAAA               | Q Busca<br>avançad |
| Abaixo você tem uma | lista com todos os lotes cri | iados até o momento, você j | pode acompanhar a situação e | deles pelo status ( | do lote.    |         |        |          |                       |                    |
|                     |                              |                             |                              |                     |             |         |        |          |                       | Recarregar         |
| Sequencial *        | Lote Operadora               | Lote Prestador ©            | Data Protocolo               | Críticas 🌼          | Qtde, Guias | Tipo °  | Capa 🌼 | Status 0 | B Excluir Lote        | • R • 💿            |
| 00000453            |                              | 00000450                    | 22/07/2024                   | 0                   | 1           | SP/SADT | D      | 0        | ۵                     | <del>ب</del>       |
| 00000445            | 00002012                     |                             | 22/07/2024                   | •                   | 1           | SP/SADT | ٥      | 0        | L) 🛈                  | Ver críticas       |
| 00000423            | 00001994                     |                             | 16/07/2024                   | •                   | 3           | SP/SADT | 0      | 0        | ()<br>()              |                    |
| 00000421            | 00001990                     |                             | 15/07/2024                   | 0                   | 3           | SP/SADT | 0      | 0        | <b>(</b> ) <b>(</b> ) | (f) ···            |
| 00000417            | 00001975                     |                             | 09/07/2024                   | 0                   | 1           | SP/SADT | 0      | 0        | ()<br>()              | (r) ···            |
| 00000410            | 00001949                     |                             | 03/07/2024                   | 0                   | 1           | SP/SADT | 0      | 0        | ()<br>()              | (r) ···            |
| 00000404            | 00001921                     |                             | 02/07/2024                   |                     | 1           | SP/SADT | 0      | 0        | D 🛈                   |                    |
|                     |                              |                             |                              |                     |             |         |        |          |                       |                    |

• **Exceto para os lotes enviados para a Operadora**, estes não podem ser excluídos. Caso seja necessário ajuste, entre em contato com o setor de Faturamento.

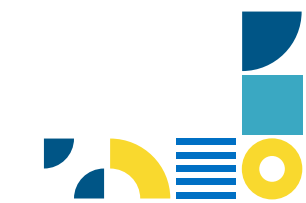

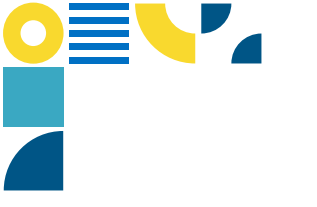

### **DEMONSTRATIVOS**

#### Visão Geral

No portal Autorizador IBCM, menu Demonstrativos pode ser realizada a consulta, referente aos lotes de faturamento enviados. Pode escolher os tipos: Análise de contas, Pagamento e Pagamento Odonto.

- 1. Selecionar o menu Faturamento.
- 2. Clique em **Demonstrativos**.

| 🟠 Home                 | IBCM   PORTAL DO AUTORIZADOR |                                                                                        |                                                                |                   | 🛯 Ó 🔊 |
|------------------------|------------------------------|----------------------------------------------------------------------------------------|----------------------------------------------------------------|-------------------|-------|
| 🔉 Dados Cadastrais 🗸 🗸 | Faturamento                  |                                                                                        |                                                                |                   |       |
| 🖤 Atendimento          |                              | 22 90 A                                                                                |                                                                |                   |       |
| 😑 Consultar Guias      |                              | Informe o menu de faturamento<br>Depois de informar o menu desejado, vão aparecer os p | que deseja acessar<br>róximos passos.                          |                   |       |
| S Faturamento ^        |                              |                                                                                        |                                                                |                   |       |
| Enviar faturamento     |                              | Enviar Faturamento                                                                     | Demonstrativos                                                 | Recursos de Glosa |       |
|                        |                              | Gerenciamento dos lotes de<br>faturamento                                              | Geração de demonstrativos de análise<br>de contas e pagamentos | Recurso de Glosa  |       |
| Recurso de Glosa       |                              |                                                                                        |                                                                |                   |       |
|                        |                              | Distantia de Cuire                                                                     | Revisão de Contas                                              |                   |       |
|                        |                              | Digitação de Guias                                                                     | Revisão de contas pendentes e                                  |                   |       |
| 🕒 Mais ações           |                              |                                                                                        | finalizadas                                                    |                   |       |
|                        |                              |                                                                                        |                                                                |                   |       |

3. Deverá escolher o tipo de demonstrativo a ser consultado, **Análise de contas**, **Pagamento** ou **Pagamento Odonto**. após escolher o tipo de demonstrativo, deve clicar no campo Pagamento por:

Análise de contas Protocolo e/ou Competência.

Pagamento e Pagamento Odonto Data de pagamento e/ou Competência.

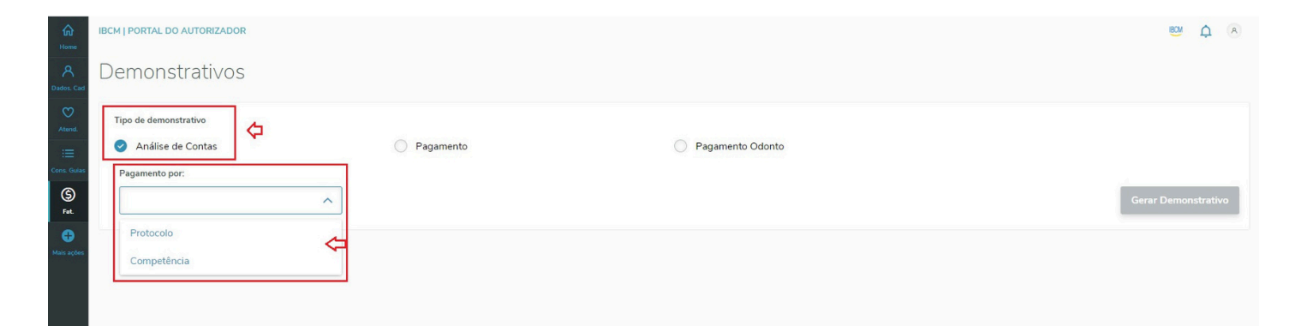

4. Caso a opção selecionada for Protocolo, deve informar o número do protocolo e depois "Gerar Demonstrativo".

| Can Borne       | IBCM   PORTAL DO AUTORIZADOR |                    |                  | 📟 🌲 🖄               |
|-----------------|------------------------------|--------------------|------------------|---------------------|
| A<br>Dados. Cad | Demonstrativos               |                    |                  |                     |
| O<br>Atend.     | Tipo de demonstrativo        |                    |                  |                     |
| =               | Análise de Contas            | Pagamento          | Pagamento Odonto |                     |
| Cons. Galas     | Pagamento por:               | Digite o Protocolo |                  |                     |
| (S)<br>Fat.     | Protocolo 🗸                  | 00000925           |                  | Gerar Demonstrativo |
| •               |                              |                    |                  |                     |
| mais ações      |                              |                    |                  |                     |

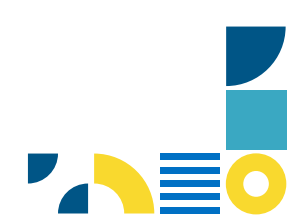

5. Caso a opção escolhida for Competência, deve informar o mês, ano, listar protocolos, selecionar o protocolo a ser consultado e "Gerar Demonstrativo".

| Home<br>Home | всм | emonstr                    | ativos                    |        |                       |                         |                 |                |                    |             |                |       | BDM        | ¢ A       |
|--------------|-----|----------------------------|---------------------------|--------|-----------------------|-------------------------|-----------------|----------------|--------------------|-------------|----------------|-------|------------|-----------|
| Atend.       | T   | Análise de OPagamento por: | utivo<br>Contas           | ~      | Pagar<br>Més<br>Julho | mento                   | ~               | Ano<br>2024    | Pagamento Odo      | nto         |                | ¢[    | Gerar Demo | nstrativo |
| 🖨            |     | - Protocolo                | Sequencial                |        | Lote Prestado         | er é                    | Status          | Valor Apreser  | itado 🤅            | Valor Glosa | Valor Liberado | Mês ÷ | Ano °      | ۲         |
|              |     | 00002012                   | 00000445                  |        |                       |                         | 0               | R\$0           |                    | RSO         | R\$44          | 07    | 2024       |           |
|              | 1   | 00002000                   |                           |        |                       |                         | 0               | R\$0           |                    | R\$0        | R\$132         | 07    | 2024       |           |
|              | ₽   | ✓ 00001994                 | 00000423                  |        |                       |                         | 0               | R\$0           |                    | R\$122      | R\$70          | 07    | 2024       |           |
|              | 1   | 2 Em Analise               | 3 Liberado para pagamento | Encerr | ido sem pagamento     | 5 Analisado e aguardano | do liberação po | ra o pagamento | Pagamento efetuado |             |                |       |            |           |
|              |     |                            |                           |        |                       |                         |                 | Carreg         | ar mais resultados |             |                |       |            |           |

#### 6. Previsão de pagamento.

7. Deve considerar o status **Liberado para pagamento**, após selecionar o protocolo, clicar em "**Gerar demonstrativo**".

| 60<br>Home      | IBCM   PORTAL DO AUTORIZADOR             |                                             |                                                       |                |                |       | 🔤 🗘 🖄               |
|-----------------|------------------------------------------|---------------------------------------------|-------------------------------------------------------|----------------|----------------|-------|---------------------|
| A<br>Dados, Cad | Demonstrativos                           |                                             |                                                       |                |                |       |                     |
| O<br>Atend.     | Tipo de demonstrativo                    |                                             |                                                       |                |                |       |                     |
| :=              | Análise de Contas                        | Pagamento                                   | Pagam                                                 | ento Odonto    |                |       |                     |
| Cons. Gulas     | Pagamento por:                           | Mês                                         | Ano                                                   |                |                |       |                     |
| (5)<br>Fat.     | Competência 🗸                            | Julho                                       | ✓ 2024 List                                           | tar Protocolos |                | ₽     | Gerar Demonstrativo |
| 🕀<br>Mais ações | Protocolo      Sequencial                | Lote Prestador                              | Status 🌾 Valor Apresentado 🗄                          | Valor Glosa 🔅  | Valor Liberado | Mês i | Ano : 🛞             |
|                 | 00002012 00000445                        |                                             | 80 R\$0                                               | R\$0           | R\$44          | 07    | 2024                |
|                 | 00002000                                 |                                             | (2) R\$0                                              | R\$0           | R\$132         | 07    | 2024                |
|                 | ✓ 00001994 00000423                      |                                             | 3 RS0                                                 | R\$122         | R\$70          | 07    | 2024                |
|                 | 2 Em Analise 3 Liberado para pagamento 4 | Encerrado sem pagamento 🚯 Analisado e aguar | rdando liberarão para o pagamento 🛛 👩 Pagamento efetu | ado            |                |       |                     |
|                 | <u>û</u>                                 |                                             | Carregar mais resultado                               | 15             |                |       |                     |

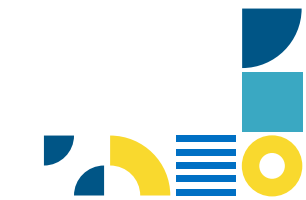

| IBCM                                                                                                    |                                                                 | DEMONS                                                   | TRATIVO DE ANÁLISI                             | DECO               | NTA                                                          |                                   |                                   | 2- N° 202407                    |
|----------------------------------------------------------------------------------------------------|-----------------------------------------------------------------|----------------------------------------------------------|------------------------------------------------|--------------------|--------------------------------------------------------------|-----------------------------------|-----------------------------------|---------------------------------|
| 1 - Registro ANS<br>419427 3 - Nome da 0<br>IBCM SAUD                                                             | 0peradora<br>)E                                                 |                                                          |                                                |                    | 4 - CNPJ Operadora<br>92827666000136                         |                                   | 5 - Data de emissão<br>25/07/2024 |                                 |
| Dados do Prestador<br>- Código na Operadora<br>013950                                                             | 7 - Nome do Contr<br>TESTE TOTVS                                | atado                                                    |                                                |                    |                                                              |                                   | 8 - Código CNES<br>9999999        |                                 |
| Dados do Lote/Protocolo<br>9 - Número do Lote<br>00000423                                                         | 10 - Número do Protocolo<br>00001994                            | 11 - Data do Pro<br>16/07/2024                           | tocolo 12 - Códi                               | go da Glos         | a do Protocolo 13 - Código da Situ:<br>3                     | ição do Protocolo                 |                                   |                                 |
| Jados da Guia<br>4 - Número da Guia no Prestador<br>0000199400000001                                              |                                                                 | 15 - Número da Guia Atribuído pela<br>D00120240700002890 | Operadora                                      | ŀ                  | 16 - Senha<br>49038100372799941999                           |                                   |                                   | 1                               |
| 7 - Nome do beneficiário<br>WILLYAM CLAITON ALVES SO                                                              | ARES IPE                                                        |                                                          |                                                |                    | 18 - Número da Carteira<br>00010027057788029                 |                                   |                                   |                                 |
| 19 - Data do Inicio do Faturamento<br>16/07/2024                                                                  | 20 - Hora do Início do Faturamento                              | 21 - Data do Fim do Faturamento                          | 22 - Hora do Fim do Fatur                      | amento             | 23 - Código da Glosa da Guia                                 | 24 - Código da Situa<br>3         | ação da Guia                      |                                 |
| 25 - Data de 26 - Tabela 27 - 0<br>realização assis<br>16/07/2024 22 41                                           | Código do procedimento/Item 28 - Des<br>stencial<br>001230 TC - | crição<br>Angiotomografia coronariana                    | 29 - Grau<br>Participação                      | 30 - Valor<br>0,00 | informado 31 - Quant. 32 - Valor Pro<br>Executada<br>1 31,00 | cessado 33 - Valor Liber<br>31,00 | ado 34 - Valor Glosa<br>13,00     | 35 - Código<br>da Glosa<br>1004 |
| Total da Guia<br>36 - Valor Informado da Guia (R\$)<br>0,00                                                       | 37 - Valor Processado da G<br>31,00                             | iuia (R\$)<br>38 - Valor Libera<br>31,00                 | ado da Guia (R\$)                              | 39 - Vale<br>13,00 | or Giosa da Guia (R\$)                                       | ]                                 |                                   |                                 |
| Dados da Guia<br>14 - Número da Guia no Prestador<br>0000199400000002                                             |                                                                 | 15 - Número da Guia Atribuído pela<br>000120240700002891 | Operadora                                      | S                  | 16 - Senha<br>47966 135355799938299                          |                                   |                                   | 1                               |
| 17 - Nome do beneficiário<br>WILLYAM CLAITON ALVES SO                                                             | ARES IPE                                                        |                                                          |                                                |                    | 18 - Número da Carteira<br>00010027057788029                 |                                   |                                   | 1                               |
| 19 - Data do Inicio do Faturamento<br>16/07/2024                                                                  | 20 - Hora do Início do Faturamento                              | 21 - Data do Fim do Faturamento                          | 22 - Hora do Fim do Fatur                      | amento             | 23 - Código da Glosa da Guia                                 | 24 - Código da Situ:<br>3         | ação da Guia                      | _                               |
| 25 - Data de<br>realização         26 - Tabela         27 - 0<br>assis           16/07/2024         22         10 | ddigo do procedimento.litem 28 - Des<br>stencial<br>1101012 Con | crição<br>sulta em consultorio no horario n              | 29 - Grau<br>Participação<br>normal ou preesta | 30 - Valor<br>0,00 | Informado 31 - Quant. 32 - Valor Pre<br>Executada<br>1 15,00 | cessado 33 - Valor Liber<br>15,00 | ado 34 - Valor Glosa<br>10,00     | 35 - Código<br>da Glosa<br>1004 |
| Total da Guia<br>36 - Valor Informado da Guia (R\$)<br>D,00                                                       | 37 - Valor Processado da G<br>15,00                             | iuia (R\$)<br>38 - Valor Libera<br>15,00                 | ndo da Guia (R\$)                              | 39 - Vale<br>10,00 | or Glosa da Guia (R\$)                                       | ]                                 |                                   |                                 |
| Dados da Guia<br>14 - Número da Guia no Prestador<br>0000199400000003                                             |                                                                 | 15 - Número da Guia Atribuído pela<br>000120240700002892 | Operadora                                      | 1                  | 16 - Senha<br>29855049618899980999                           |                                   |                                   | ]                               |
| 17 - Nome do beneficiário<br>WILLYAM CLAITON ALVES SO                                                             | ARES IPE                                                        |                                                          | 10                                             |                    | 18 - Número da Carteira<br>00010027057788029                 | Mar M                             |                                   |                                 |
| 19 - Data do Início do Faturamento<br>16/07/2024                                                                  | 20 - Hora do Início do Faturamento                              | 21 - Data do Fim do Faturamento                          | 22 - Hora do Fim do Fatur                      | amento             | 23 - Código da Glosa da Guia                                 | 24 - Código da Situa<br>3         | ação da Guia                      |                                 |
| 25 - Data de<br>realização         26 - Tabela         27 - 0<br>assis           16/07/2024         00         70 | Código do procedimento/Item 28 - Des<br>Itencial<br>0000069 CON | crição<br>ISULTA CLINICO GERAL                           | 29 - Grau<br>Participação                      | 30 - Valor<br>0,00 | Informado 31 - Quant. 32 - Valor Pro<br>Executada<br>1 24,00 | cessado 33 - Valor Liber<br>24,00 | ado 34 - Valor Glosa<br>99,00     | 35 - Código<br>da Glosa<br>1004 |
| Total da Guia<br>36 - Valor Informado da Guia (R\$)<br>0,00                                                       | 37 - Valor Processado da G<br>24,00                             | uia (R\$) 38 - Valor Libera<br>24,00                     | do da Guia (R\$)                               | 39 - Vale<br>99,00 | or Glosa da Guia (R\$)                                       | ]                                 |                                   |                                 |
| Total do Protocolo                                                                                                | A second second                                                 |                                                          |                                                |                    |                                                              |                                   |                                   |                                 |

|                                         |                                          |                                        | Op Mark 14 and 16 and 16 and 16 and 16 and |
|-----------------------------------------|------------------------------------------|----------------------------------------|--------------------------------------------|
| 40 - Valor Informado do Protocolo (R\$) | 41 - Valor Processado do Protocolo (R\$) | 42 - Valor Liberado do Protocolo (R\$) | 43 - Valor Glosa do Protocolo (R\$)        |
| 0,00                                    | 70,00                                    | 70,00                                  | 122,00                                     |
| Total do Demonstrativo                  | Concerns and concerns and concerns       |                                        |                                            |
| 44 - Valor Informado Geral (R\$)        | 45 - Valor Processado Geral (R\$)        | 46 - Valor Liberado Geral (R\$)        | 47 - Valor Glosa Geral (R\$)               |
| 0,00                                    | 70,00                                    | 70,00                                  | 122,00                                     |

- Previsão de pagamento: deve ser consultado a opção Demonstrativo de análise de contas com status (3) liberado para pagamento.
- Pessoa jurídica: Nota fiscal.
- Pessoa física: Demonstrativo de análise de contas com assinatura e carimbo do profissional.
- O campo a ser considerado para consulta da previsão de pagamento é o **valor liberado geral**.
- Para emissão da nota fiscal, encargos e tributos deverão ser calculados pelo prestador e para pessoa física, os encargos serão debitados do valor bruto (valor liberado geral).
- Taxa bancária: caso a conta bancária não seja vinculada ao banco Banrisul ou Sicredi, o (a) contratado (a), deve arcar com as despesas de taxas bancárias.

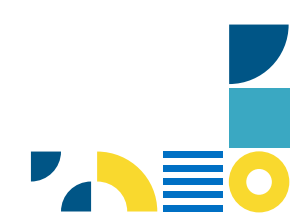

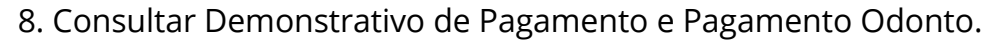

9. Deverá escolher o tipo de demonstrativo, após deve clicar no campo Pagamento por:

10. Data de pagamento e/ou Competência.

11. Caso a opção escolhida for Competência, deve informar o mês, ano e "Gerar Demonstrativo".

| farme .                | IBCM [ | PORTAL DO AUTORIZADOR                    |                |             |                  |   | 🐸 Ó 📎               |
|------------------------|--------|------------------------------------------|----------------|-------------|------------------|---|---------------------|
| A<br>Dados, Cad        | De     | monstrativos                             |                |             |                  |   |                     |
| O<br>Atend.            | Tip    | oo de demonstrativo<br>Análise de Contas | Pagamento      |             | Pagamento Odonto | 1 |                     |
| Cons. Guias            | P      | agamento por:                            |                |             |                  |   | Gerar Demonstrativo |
| <b>G</b><br>Mais ações |        | Data de pagamento<br>Competência         |                |             |                  |   |                     |
| A<br>Home              | IBCM [ | PORTAL DO AUTORIZADOR                    |                |             |                  |   | 🛯 Ó 🖉               |
| A<br>Dados. Cad        | Dei    | monstrativos                             |                |             |                  |   |                     |
| ♥<br>Atend.            | Tip    | o de demonstrativo<br>Análise de Contas  | Pagamento      |             | Pagamento Odonto |   |                     |
| S<br>Fat.              | Pa     | agamento por:<br>Competência             | Mês<br>Julho 🗸 | Ano<br>2024 |                  |   | Gerar Demonstrativo |
| 🔂<br>Mais ações        |        |                                          |                |             |                  |   |                     |

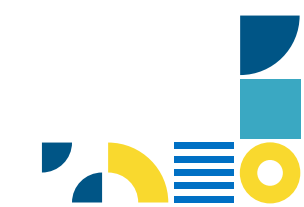

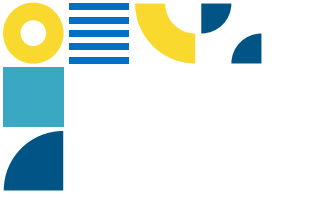

### **RECURSO DE GLOSA**

#### Visão Geral

A rotina do recurso de glosa tem como objetivo incluir, consultar e fazer upload de anexos para Protocolos de Recurso de Glosa.

- 1. Acesse o **Portal Autorizador**.
- 2. Entre no menu Faturamento.
- 3. Selecione o menu **Recurso de Glosa.**

|                 | IBCM   PORTAL DO AUTORIZADOR |                                                                                        |                                                                |                   | 🐸 🗘 🖲 |
|-----------------|------------------------------|----------------------------------------------------------------------------------------|----------------------------------------------------------------|-------------------|-------|
|                 | Faturamento                  |                                                                                        |                                                                |                   |       |
|                 |                              |                                                                                        |                                                                |                   |       |
|                 |                              | Informe o menu de faturamento<br>Depois de informar o menu desejado, vão aparecer os p | que deseja acessar<br>róximos passos.                          |                   |       |
| S Faturamento ^ | $\Diamond$                   |                                                                                        | 1                                                              |                   |       |
|                 |                              | Enviar Faturamento                                                                     | Demonstrativos                                                 | Recursos de Glosa |       |
|                 |                              | Gerenciamento dos lotes de<br>faturamento                                              | Geração de demonstrativos de análise<br>de contas e pagamentos | Recurso de Glosa  |       |
|                 | <b>\$</b>                    |                                                                                        |                                                                |                   |       |
|                 |                              | Digitação do Guias                                                                     | Revisão de Contas                                              |                   |       |
|                 |                              | Digitação de Guias                                                                     | Revisão de contas pendentes e                                  |                   |       |
|                 |                              |                                                                                        | 1110120003                                                     |                   |       |

4. Na tela de **Recurso de Glosa** poderá ser realizada a consulta e a exibição do histórico de todos os recursos realizados.

| ⇔ Home             | PORTAI       | L DO AUTORIZADOR    |           |                   |                    |                    |                |               |                                    | R        |
|--------------------|--------------|---------------------|-----------|-------------------|--------------------|--------------------|----------------|---------------|------------------------------------|----------|
| ♥ Atendimento      | Recurso      | de Glosa            |           |                   |                    |                    |                |               |                                    |          |
| 😑 Consultar Gulas  | Novo recurso | Recarregar recursos | s         |                   |                    |                    |                |               | Buscar na lista abaixo             | Q Busca  |
| S Faturamento ^    |              |                     |           |                   |                    |                    |                |               |                                    | uvunçudu |
| Enviar faturamento | Status       | Recurso             | Protocolo | <sup>‡</sup> Guia | Data de Solicitaão | Objeto de Recurso  | Origem         | Justification | va <sup>≑</sup> Itens <sup>÷</sup> |          |
| Recurso de Glosa   | AUTORIZADO   | 00000000147         | 00002902  |                   | 26/04/2021         | Protocolo          | Via Operadora  | D             | ©                                  | Anexos   |
| 🕀 Mais ações       | AUTORIZADO   | 00000000131         | 00002848  |                   | 06/04/2021         | Protocolo          | Via Portal     | D             | $\odot$                            | Anexos   |
|                    | PROTOCOLADO  | 00000000079         | 00001612  | 00000002          | 03/08/2020         | Guia               | Via Webservice | D             | $\odot$                            | Anexos   |
|                    | AUTORIZADO   | 00000000079         | 00001612  | 00000001          | 03/08/2020         | Itens              | Via Webservice | D             | <b>(</b>                           | Anexos   |
|                    | PROTOCOLADO  | 00000000078         | 00001613  | 00000001          | 03/08/2020         | Guia               | Via Webservice | D             | $\odot$                            | Anexos   |
|                    | AUTORIZADO   | 00000000078         | 00001613  | 00000002          | 03/08/2020         | Itens              | Via Webservice | D             | 0                                  | Anexos   |
|                    | NEGADO       | 00000000077         | 00001613  | 00000001          | 03/08/2020         | Guia               | Via Webservice | D             | $\odot$                            | Anexos   |
|                    | NEGADO       | 00000000077         | 00001613  | 00000002          | 03/08/2020         | Itens              | Via Webservice | D             | 0                                  | Anexos   |
|                    | NEGADO       | 00000000076         | 00001613  | 00000001          | 03/08/2020         | Guia               | Via Webservice | D             | $\odot$                            | Anexos   |
|                    | NEGADO       | 00000000076         | 00001613  | 00000002          | 03/08/2020         | Itens              | Via Webservice | D             | 0                                  | Anexos   |
|                    |              |                     |           |                   | Carreg             | ar mais resultados |                |               |                                    |          |

- 5. Para inserir o recurso de glosa.
- 6. Clicar no menu **Novo recurso**.

| Ca .        | IBCM   PORTAL DO / | AUTORIZADOR         |             |          |                       |                          |            |               |         | 8                          | <b>A</b>          |
|-------------|--------------------|---------------------|-------------|----------|-----------------------|--------------------------|------------|---------------|---------|----------------------------|-------------------|
| 8           | Recurso            | de Glosa            |             |          |                       |                          |            |               |         |                            |                   |
| Ø           | Novo recurso       | Recarregar recursos |             |          |                       |                          |            |               |         | Buscar na lista abaixo 🛛 🔍 | Busca<br>avançada |
| Atend.      | Status             | Recurso 1           | Protocolo ® | Guia     | Data de Solicitação 🤅 | Objeto de Recurso        | Origem *   | Justificativa | Itens 0 | Novo Protocolo             | ۲                 |
| Cons. Gulas | PROTOCOLADO        | 00000000005         | 00001994    | 00000001 | 23/07/2024            | Itens                    | Via Portal | 0             | 0       |                            | Anexos            |
| (\$)<br>[#  | PROTOCOLADO        | 00000000004         | 00001994    | 0000002  | 17/07/2024            | Itens                    | Via Portal | D             | 0       |                            | Anexos            |
| e           | PROTOCOLADO        | 00000000003         | 00001990    | 00000002 | 15/07/2024            | Itens                    | Via Portal | 0             | 0       |                            | Anexos            |
| Mais ações  | PROTOCOLADO        | 00000000002         | 00001990    | 00000001 | 15/07/2024            | Itens                    | Via Portal | D             | 0       |                            | Anexos            |
|             | PROTOCOLADO        | 00000000001         | 00001778    | 00000001 | 10/06/2024            | Itens                    | Via Portal | D             | 0       |                            | Anexos            |
|             |                    |                     |             |          |                       | Carregar mais resultados |            |               |         |                            |                   |

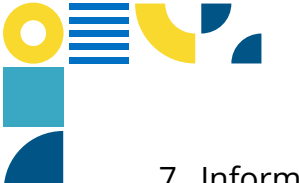

7. Informe o número do **protocolo e o número da guia** da glosa realizada pela operadora e clique na Lupa. O código do protocolo e guia podem ser informados sem o zero à esquerda.

8. Serão apresentados os procedimentos em glosa, pertencentes ao protocolo e guia informado.

| <b>⊜</b> Home          | IBCM   PORTAL DO AUTORIZADOR                                                   |                                                                      |                                                        | 80                                        | 2 A 🗷       |
|------------------------|--------------------------------------------------------------------------------|----------------------------------------------------------------------|--------------------------------------------------------|-------------------------------------------|-------------|
| 👌 Dados Cadastrais 🛛 🗸 | Inclusão de Recurso                                                            |                                                                      |                                                        |                                           | < Voltar    |
| 🗢 Atendimento          |                                                                                |                                                                      |                                                        |                                           |             |
| 🚍 Consultar Guias      | Parâmetros                                                                     |                                                                      |                                                        |                                           |             |
| S Faturamento ^        | Informe o número do protocolo e se necessário em seguida<br>Digite o Protocolo | número da guia para iniciar a inclusão do seu recun<br>Digite a Guia | so.                                                    |                                           |             |
| Enviar faturamento     | 00001994                                                                       | 3                                                                    | ٩                                                      |                                           |             |
| Demonstrativos         | Recurso por Evento                                                             |                                                                      |                                                        |                                           |             |
| Recurso de Glosa       |                                                                                |                                                                      |                                                        | Buscar na lista abaixo                    | Q           |
| Digitação de Guias     |                                                                                |                                                                      |                                                        |                                           |             |
| Revisão de Contas      | Recursado? Adicionar Sequencial Tabela                                         | Evento 🌣 Descrição 🤤                                                 | Glosa ÷                                                | Saldo a Recursar 🏦 VIr. Recurso 🧘 Justifi | icativa 🏦 🛞 |
| 🕒 Mais ações           | Ričo 🕈 001 00                                                                  | 70000069 CONSULTA CLÍNICO GERAL                                      | 1004 - SOLICITAÇÃO ANTERIOR À INCLUSÃO DO BENEFICIÁRIO | R\$99                                     |             |

9. Para realizar o recurso de glosa, deve clicar no Item Adicionar referente ao item que foi recebido a glosa.

| for<br>Home     | IBCM   PORTAL DO A                                                                                                | AUTORIZADO | R            |          |               |                        |                                                        |  | 8                                                 | ¢ (A) |  |  |  |
|-----------------|----------------------------------------------------------------------------------------------------|------------|--------------|----------|---------------|------------------------|--------------------------------------------------------|--|---------------------------------------------------|-------|--|--|--|
| A<br>Dados, Cad | Inclusão de Recurso                                                                                               |            |              |          |               |                        |                                                        |  |                                                   |       |  |  |  |
| Ø               | Parâmetros                                                                                                    |            |              |          |               |                        |                                                        |  |                                                   |       |  |  |  |
| Atend.          | Informe o número do protocoto e se necessário em seguida o número da guia para iniciar a inclusão do seu recurso. |            |              |          |               |                        |                                                        |  |                                                   |       |  |  |  |
| E Cons. Guias   | Digite o Protocolo                                                                                                |            |              |          | Digite a Guia | Digite a Guia          |                                                        |  |                                                   |       |  |  |  |
| S               | 00001994                                                                                                    |            |              |          | 3             | 3                      |                                                        |  |                                                   |       |  |  |  |
| Fet.            | Recurso por E                                                                                                    | vento      |              |          |               |                        |                                                        |  |                                                   |       |  |  |  |
| Mais ações      |                                                                                                    |            |              |          |               |                        |                                                        |  | Buscar na lista abaixo                            | Q     |  |  |  |
|                 |                                                                                                    |            |              |          |               |                        |                                                        |  |                                                   |       |  |  |  |
|                 | Recursado?                                                                                                    | Adicionar  | Sequencial ÷ | Tabela 🤅 | Evento ÷      | Descrição 🔅            | Glosa -                                                |  | Saldo a Recursar 🗧 VIr. Recurso 🗧 Justificativa 🗧 | ۲     |  |  |  |
|                 | NÃO                                                                                                    | 0          | 001          | 00       | 70000069      | CONSULTA CLÍNICO GERAL | 1004 - SOLICITAÇÃO ANTERIOR À INCLUSÃO DO BENEFICIÁRIO |  | R\$99                                             |       |  |  |  |
|                 |                                                                                                    | Û          |              |          |               |                        |                                                        |  | Incluir                                           |       |  |  |  |
|                 |                                                                                                    |            |              |          |               |                        |                                                        |  |                                                   |       |  |  |  |

10. Deve ser inserido o valor a ser recursado e a justificativa, após clicar em "Salvar".

|                                                  |                                                                                                    |                                                                                                    |                                                                                                    | < Voltar                   |
|--------------------------------------------------|----------------------------------------------------------------------------------------------------|----------------------------------------------------------------------------------------------------|----------------------------------------------------------------------------------------------------|----------------------------|
| Parâmetros                                       |                                                                                                    |                                                                                                    |                                                                                                    |                            |
| Informe o número do protocolo e se necessário en | n seguida o número da guia para iniciar a inclusão do seu recurso.                                                                                                    |                                                                                                    |                                                                                                    |                            |
| Digite o Protocolo                               | Digite a Guia                                                                                                    |                                                                                                    | 1                                                                                                    |                            |
| 00001994                                         | 001 - 00 - 70000069 - CONSULTA CLÍNICO GER                                                                                                    | RAL                                                                                                    |                                                                                                    |                            |
| Recurso por Evento                               | Salcio a Recursar                                                                                                    | Valor recurso                                                                                                    |                                                                                                    |                            |
|                                                  | R\$99                                                                                                    | 99.00                                                                                                    | er na lista abaixo                                                                                                    |                            |
|                                                  | Justificativa                                                                                                    |                                                                                                    |                                                                                                    |                            |
|                                                  | INFORME A JUSTIFICATIVA                                                                                                    |                                                                                                    | VIr. Recurso 4 Justificativa 4                                                                                                    |                            |
| NÃO 🔁 001                                        |                                                                                                    |                                                                                                    | 99.00 INFORME A JUSTIFICA                                                                                                    |                            |
|                                                  |                                                                                                    |                                                                                                    | Incluir                                                                                                    |                            |
|                                                  |                                                                                                    |                                                                                                    |                                                                                                    |                            |
|                                                  |                                                                                                    | Fechar/Limpar Salvar                                                                                                    |                                                                                                    |                            |
|                                                  |                                                                                                    |                                                                                                    |                                                                                                    |                            |
|                                                  |                                                                                                    |                                                                                                    |                                                                                                    |                            |
|                                                  | IBCAL PORTAL DO AUTORIZADOR  AUTORIZADOR  Paràmetros  Paràmetros  Dagite o Proteccio  C0001994  Recurso por Evento  Recursado?  Adicionar  Seguencial  C01  C01  C01  C01  C01  C01  C01  C0 | ELECTRINE DO AUTORIZADOR<br>Inclusão de Recurso<br>Paràmetros<br>Paràmetros<br>Depte o relevencio<br>Depte o Portecció<br>Depte o Portecció<br>C0001994<br>Recurso por Evento<br>Sadó a Recursar<br>Resurso por Evento<br>Recurso do seu recurso.<br>Depte a Gata<br>Dol1 - 00 - 70000069 - CONSULTA CLÍNICO GER<br>Sadó a Recursar<br>Resurso<br>NEFORME A JUSTIFICATIVA] | BECKIE DO AUTOREZADOR<br>Decision de Recurso<br>Parimetros<br>Parimetros | BECK PORTAR DO AUTORIZADOR |

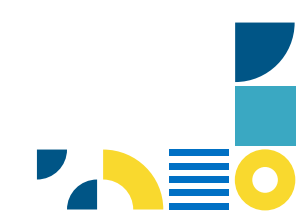

11. Quando o recurso é adicionado, é apresentado "SIM" na coluna Recursado. Após realizar o processo nos itens glosados, clique no item "Incluir" para que o recurso seja encaminhado à Operadora IBCM.

| ☆ Home                 | IBCM   PORTAL DO AUTORIZADOR           |                                                                                                    |                                                        |                                   | 👳 🗘 🔊                       |  |  |  |  |  |  |
|------------------------|----------------------------------------|----------------------------------------------------------------------------------------------------|--------------------------------------------------------|-----------------------------------|-----------------------------|--|--|--|--|--|--|
| A Dados Cadastrais 🗸 🗸 | Inclusão de Recurso                    |                                                                                                    |                                                        |                                   | < Voltar                    |  |  |  |  |  |  |
| 🖤 Atendimento          |                                        |                                                                                                    |                                                        |                                   |                             |  |  |  |  |  |  |
| i≣ Consultar Guias     | Parāmetros                             |                                                                                                    | 1. Second                                              |                                   |                             |  |  |  |  |  |  |
| S Faturamento ^        | Digite o Protocolo                     | Intorne o número do protocolo e se necessário em seguida o número da gua para iniciar a inclusão do seu recurso.<br>Digite o Protocolo Digite a Guia |                                                        |                                   |                             |  |  |  |  |  |  |
| Enviar faturamento     | 00001994 3 Q                           |                                                                                                    |                                                        |                                   |                             |  |  |  |  |  |  |
| Demonstrativos         | Recurso por Evento                     |                                                                                                    |                                                        |                                   |                             |  |  |  |  |  |  |
| Recurso de Glosa       |                                        |                                                                                                    |                                                        | Buscar na lista abaixo            | Q                           |  |  |  |  |  |  |
| Digitação de Guias     |                                        |                                                                                                    |                                                        |                                   |                             |  |  |  |  |  |  |
| Revisão de Contas      | Recursado? Adicionar * Sequencial * Ta | abela 🏦 Evento 🤅 Descrição 🤅                                                                                                    | Glosa 🌣                                                | Saldo a Recursar 🏦 VIr. Recurso 🤅 | Justificativa 🕆 🛞           |  |  |  |  |  |  |
| Mais acões             | SIM 001 01                             | 0 70000069 CONSULTA CLÍNICO<br>GERAL                                                                                                    | 1004 - SOLICITAÇÃO ANTERIOR À INCLUSÃO DO BENEFICIÁRIO | R\$99 99.00                       | INFORME A<br>JUSTIFICATIVA. |  |  |  |  |  |  |
| 2010/00/2015/2017/2017 | Û                                      |                                                                                                    |                                                        | ⇒                                 | ncluir                      |  |  |  |  |  |  |

12. Será gerado a mensagem Recurso gravado com sucesso.

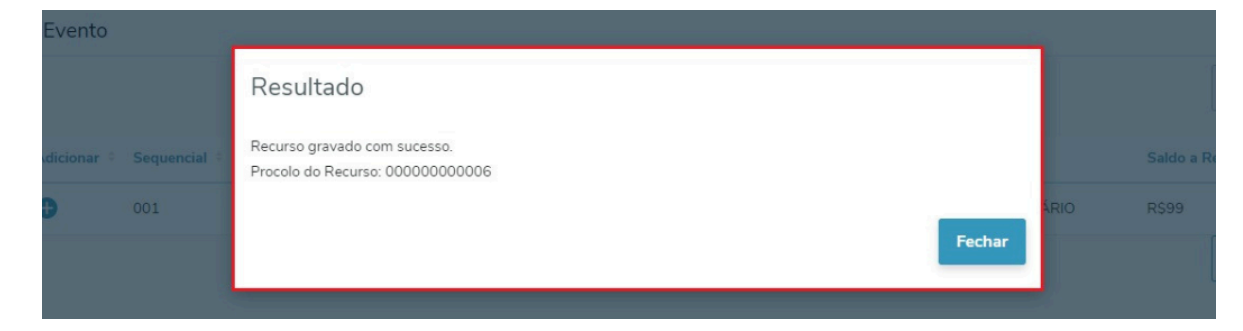

13. Para encaminhar documentos comprobatórios, clique na coluna Anexos.

| 🟠 Home                                                     | IBCM   PORTAL DO | AUTORIZADOR      |           |          |                     |                          |            |               |         | 804                        | ₽ ®               |
|------------------------------------------------------------|------------------|------------------|-----------|----------|---------------------|--------------------------|------------|---------------|---------|----------------------------|-------------------|
| 👌 Dados Cadastrais 🛛 🗸                                     | Recurso          | de Glosa         |           |          |                     |                          |            |               |         |                            |                   |
| ♥ Atendimento                                              | Novo recurso     | Recarregar recur | sos       |          |                     |                          |            |               |         | Buscar na lista abaixo 🛛 📿 | Busca<br>avançada |
| <ul> <li>Consultar Guias</li> <li>Faturamento ^</li> </ul> | Status 9         | Recurso 0        | Protocolo | Guia 🤅   | Data de Solicitação | Objeto de Recurso        | Origem 9   | Justificativa | Itens 🍦 | Novo Protocolo 🗧           | ۲                 |
| Enviar faturamento                                         | PROTOCOLADO      | 00000000000      | 00001994  | 00000003 | 24/07/2024          | Itens                    | Via Portal | 0             | 0       | ⇔∟                         | Anexos            |
| Demonstrativos                                             | PROTOCOLADO      | 000000000004     | 00001994  | 00000002 | 17/07/2024          | Itens                    | Via Portal | 0             | ©       |                            | Anexos            |
| Recurso de Glosa                                           | PROTOCOLADO      | 00000000003      | 00001990  | 0000002  | 15/07/2024          | Itens                    | Via Portal | 0             | 0       |                            | Anexos            |
|                                                            | PROTOCOLADO      | 00000000002      | 00001990  | 00000001 | 15/07/2024          | Itens                    | Via Portal | 0             | 0       |                            | Anexos            |
| Revisão de Contas                                          | PROTOCOLADO      | 00000000001      | 00001778  | 0000001  | 10/06/2024          | Itens                    | Via Portal | D             | 0       |                            | Anexos            |
| Mais ações                                                 |                  |                  |           |          |                     | Carregar mais resultados |            |               |         |                            |                   |

14. Clique em **Selecionar Arquivos**.

| IBCM [PORTAL DO AUTORIZADOR                                                                                      |
|----------------------------------------------------------------------------------------------------|
| Recurso de Glosa                                                                                                 |
| Novo recurso Recarregar recursos                                                                                 |
|                                                                                                    |
| Status i Recurso i Protocolo i Guia i Data de Solicitação i Objeto de Recurso i Origem i Justificativa i Itens i |
| Arquivos anexados a este recurso                                                                                 |
| Anexar Arquivos                                                                                                  |
| Performance 00000000004 Anexar documentos pertinentes ao recurso.                                                |
|                                                                                                    |
| Violaciologi 00000000002 Promisio anosoci, driv, med. are, are, are, are, are, are, are, are,                    |
| Nome do arguivo 0 Download 0 O                                                                                   |
|                                                                                                    |
| ivennum dado encontrado                                                                                          |
| Fechar                                                                                                    |
|                                                                                                    |
|                                                                                                    |

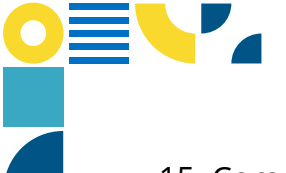

15. Com o arquivo selecionado, clique em Subir Arquivos Anexados.

16.Para inclusão de mais arquivos, repita o processo.

|          | Arquivos anexados a este recurso                                                                                                    | ×    |  |
|----------|----------------------------------------------------------------------------------------------------|------|--|
| 00001994 | 0 Anexar Arquivos                                                                                                    |      |  |
| 00001994 | Anexar documentos pertinentes ao recurso.                                                                                                    |      |  |
| 00001994 |                                                                                                    |      |  |
|          | Diminaus autoraus, F. Pr., Frid, J. P. S., M. B. BUCK, T. M. JUCK, T. M. JUCK, T. M. BUCK, T. M. BUCK, | _    |  |
|          | 0<br>exameguia_em_branco (1).pdf - 54 KB                                                                                                    | ×    |  |
|          | Subir Arquivos Anexados                                                                                                    |      |  |
|          |                                                                                                    |      |  |
|          | Nome do arquivo 🏦 Download 🕆                                                                                                    | ۲    |  |
|          | Nenhum dado encontrado                                                                                                    |      |  |
|          |                                                                                                    |      |  |
|          | Fe                                                                                                    | char |  |

17. Após anexar a documentação, deve clicar em "Fechar".

| 00006 | 00001994 | o Arquivos anexados a este recurso                                                    | ×                     | 0 |
|-------|----------|---------------------------------------------------------------------------------------|-----------------------|---|
| 00005 | 00001994 | 0 Anexar Arquivos                                                                     |                       |   |
| 00004 | 00001994 | Anexar documentos pertinentes ao recurso.           0         Selecionar arquivos     |                       |   |
|       |          | 0<br>Formatos adotados: .PDF, .PNG, JPEG, .ZIP, .BMP, .DOCX, .TXT, .DOC, .RAR e .JPG. |                       |   |
| 00002 |          | Limite de tamanho por arquivo: até 30 MB                                              |                       |   |
| 00001 |          | 0<br>bcm - 6647,16 -nfse_2425.pdf - 34 KB                                             | ✓ Enviado com sucesso |   |
|       |          | Nome do arquivo 🗧                                                                     | Download 🏦 😔          |   |
|       |          | EXAME_GUIA_EM_BRANCO (1)10_11_26 PDF                                                  | ليًا.                 |   |
|       |          |                                                                                       | Fechar                |   |

18. Para acompanhar o andamento do recurso, clique na coluna Itens no ícone
19. Para visualizar a Justificativa da Operadora encaminhada, utilize o ícone
Para visualizar o motivo de Glosa, utilize o ícone III.

| Home        | IBCM   PORTAL DO A | UTORIZADOR           |              |               |                       |                              |              |               |           |                    | BO                     | <u>р</u> (8)        |
|-------------|--------------------|----------------------|--------------|---------------|-----------------------|------------------------------|--------------|---------------|-----------|--------------------|------------------------|---------------------|
| A           | Recurso o          | de Glosa             |              |               |                       |                              |              |               |           |                    |                        |                     |
| Ø           | Novo recurso       | Recarregar recursos  |              |               |                       |                              |              |               |           |                    | Buscar na lista abaixo | Q Busca<br>avançada |
| Atend.      | Status 🗧           | Recurso 1            | Protocolo :  | Guia 🕆        | Data de Solicitação 🔅 | Objeto de Recurso            | Origem :     | Justificativa |           | Itens 🗧            | Novo Protocolo         | Θ                   |
| Cons. Guias | PROTOCOLADO        | 00000000006          | 00001994     | 0000003       | 24/07/2024            | Itens                        | Via Portal   | 0             | ⇔         | 0                  |                        | Anexos              |
| S<br>Fat.   | PROTOCOLADO        | 00000000005          | 00001994     | 00000001      | 23/07/2024            | ltens                        | Via Portal   | D             |           | 0                  |                        | Anexos              |
| G           | PROTOCOLADO        | 00000000004          | 00001994     | 00000002      | 17/07/2024            | ltens                        | Via Portal   | ۵             |           | 0                  |                        | Anexos              |
| Mais ações  | PROTOCOLADO        | 00000000003          | 00001990     | 00000002      | 15/07/2024            | ltens                        | Via Portal   | 0             |           | 0                  |                        | Anexos              |
|             | PROTOCOLADO        | 00000000002          | 00001990     | 00000001      | 15/07/2024            | Itens                        | Via Portal   | D             |           | 0                  |                        | Anexos              |
|             | PROTOCOLADO        | 00000000001          | 00001778     | 00000001      | 10/06/2024            | Itens                        | Via Portal   | ٥             |           | 0                  |                        | Anexos              |
|             |                    |                      |              |               |                       | Carregar mais resultados     |              |               |           |                    |                        |                     |
|             |                    |                      |              |               |                       |                              |              |               |           |                    |                        |                     |
| ŵ           | IBCM   PORTAL D    | O AUTORIZADOR        |              |               |                       |                              |              |               |           |                    | BOM                    | A A                 |
| R           | Eventos            |                      | 00000        |               | )7                    |                              |              |               |           |                    | 1                      | < Voltar            |
| Dados. Cad  | Lventos            | suo necuisi          | 5 00000      |               | 57                    |                              |              |               |           |                    |                        |                     |
| O<br>Atend. |                    |                      |              |               |                       |                              |              |               | Busc      | ar na lista abaixo | Q                      | Busca<br>Avançada   |
| =           | Status ÷ S         | equencial 🏦 Tabela 🤅 | Procedimento | Descrição :   |                       |                              | Data do proc | edimento 🌣    | Recursado | Aceito 🕆 Justif    | icativa = Glosas =     | ۲                   |
| Cons. Gulas | AUTORIZADO         | 01 22                | 10101012     | CONSULTA EM ( | CONSULTÓRIO (NO HORÁ  | RIO NORMAL OU PREESTABELECID | 16/07/2024   |               | R\$44.44  | R\$44.44           |                        |                     |
| Fat.        |                    |                      |              |               |                       | Carregar mais resultados     |              |               |           |                    |                        |                     |

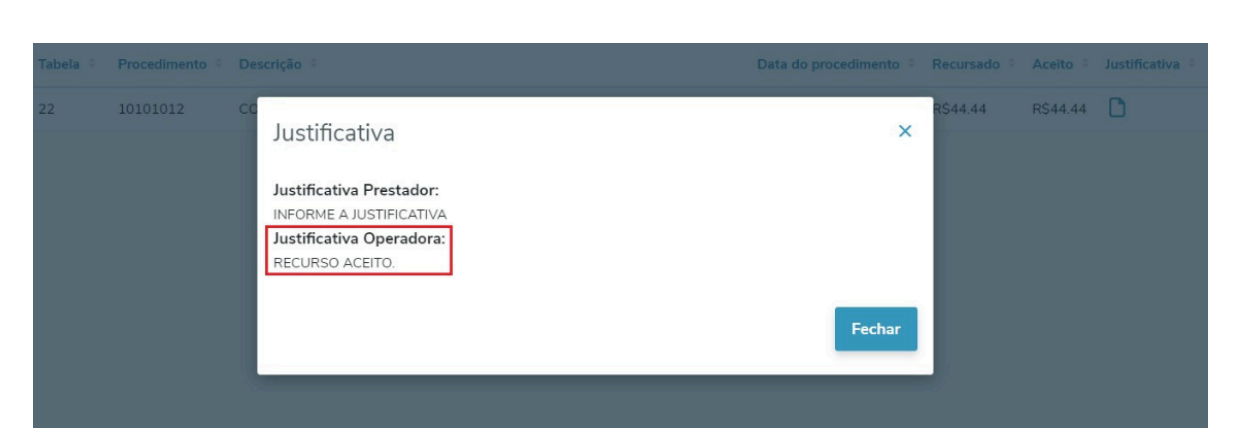

#### Para mais informações acesse:

О≣∖╹

https://tdn.totvs.com/display/SaudePiloto/Recurso+de+Glosa

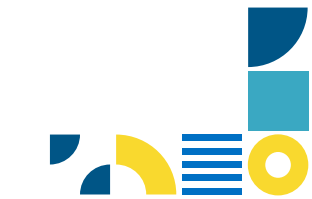

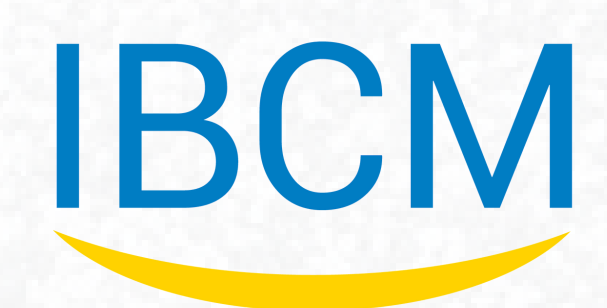

## SUA SAÚDE É A NOSSA MISSÃO

(51) 3230.5511 www.ibcmsaude.com.br IBCM.RS ibcmrs ibcmrs

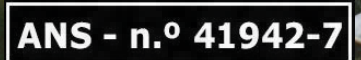